## Annual Member Recertification User Guide

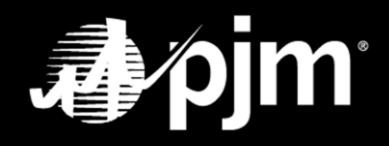

January 2024

## Contents

| Overview1                                                                                       |
|-------------------------------------------------------------------------------------------------|
| Logging In to the Membership Management Community – Maintenance                                 |
| Annual Recertification                                                                          |
| Recertify Company Account Managers (CAMs) for Your Company – Designate a CAM                    |
| Recertify CAMs for Your Company – Revoke a CAM7                                                 |
| Recertify Contact Manager(s) for Your Company – Designate a Contact Manager                     |
| Recertify Contact Manager(s) for Your Company – Revoke a Contact Manager                        |
| Request To Update Your Affiliate Disclosure                                                     |
| Recertify Sector for Your Company – No Sector Change                                            |
| Recertify Sector for Your Company – Change Sector Selection                                     |
| Electric Distributor                                                                            |
| End-Use Customer                                                                                |
| Generation Owner                                                                                |
| Other Supplier                                                                                  |
| Transmission Owner                                                                              |
| Recertify Related Parties for Your Company (Electric Distributor Sector Only)                   |
| Recertify Principal Contacts for Your Company (Market Participants Only) – Adding a Principal   |
| Recertify Principal Contacts for Your Company (Market Participants Only) – Removing a Principal |
| Recertify Principal Contacts for Your Company (Market Participants Only) – Editing a Principal  |
| Recertify Corporate Company Information for Your Company51                                      |
| Recertification in Progress                                                                     |
| Recertification Completion                                                                      |

#### **Overview**

As a requirement of Operating Agreement, section 11.3.1 (a), Members must maintain complete and accurate records. This includes the maintenance of correct and updated Member and Affiliate information, appropriate personnel contacts, organizational structure, and other information as reasonably requested by the Office of the Interconnection to ensure the accuracy and completeness of Member records. To ensure that PJM has the most accurate and up-to-date membership information on file, PJM requires that Members annually recertify the following:

- Sector Selection
- Affiliate Disclosure information
- Related Party information
- Contact Manager designation
- Company Account Manager designations
- Corporate Company information

Members that are Market Participants must also recertify Principals. Additionally, officers of Market Participant companies must complete an Officer Certification form. The recertification of this information must be completed by an officer, authorized representative or maintenance manager.

The Member Maintenance feature in the Membership Management Community was designed to make it easier for Members to complete the Annual Recertification, including the maintenance of company name changes, Affiliate Disclosures, Company Account Managers (CAMs), withdrawal requests, changes to voting, management of subaccounts and maintenance of Contact Managers. It also provides transparent and centralized processes for improved data quality and provides enhanced security by establishing officers, authorized representatives and maintenance managers as responsible for maintaining the information required by PJM.

## Logging In to the Membership Management Community – Maintenance

Officers, authorized representatives and maintenance managers can sign in by navigating to PJM.com > Markets and Operations > PJM Tools > <u>Membership Management Community</u>.

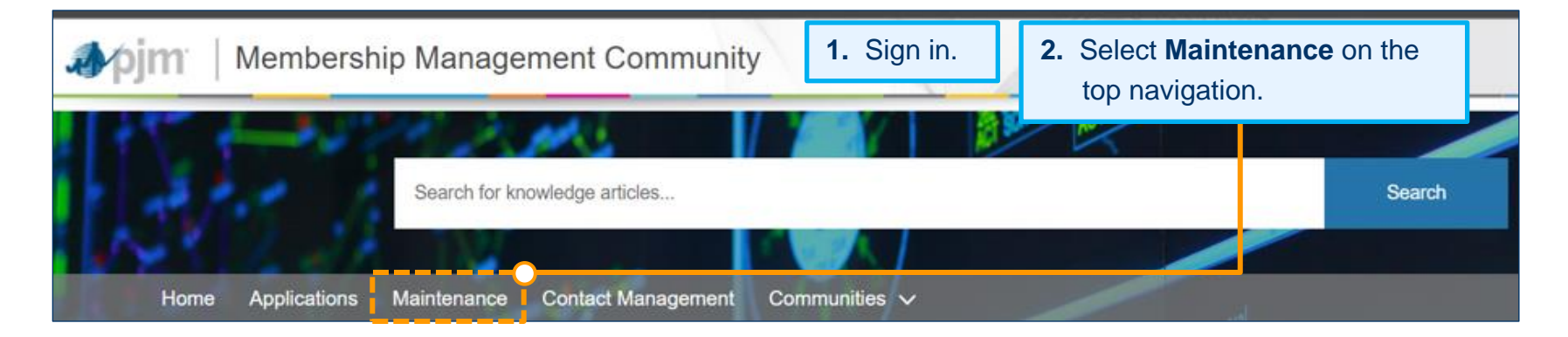

| Home Applications Maintenance Contact Management Communities ~ Company Overview                                                                                                    | <b>3.</b> Use the drop-down menu to choose the company for which you wish to complete Annual Recertification. | 1 |
|----------------------------------------------------------------------------------------------------|----------------------------------------------------------------------------------------------------|---|
| <ul> <li>This page shows the active requests for your selected company, you can view completed or denied reque</li> <li>To start a new maintenance request for your company, select the New Request button.</li> <li>If edits are needed after a maintenance request is submitted please contact Membership Maintenance.</li> </ul> | ests with the status filter.                                                                                  |   |
| Choose a Company                                                                                                    |                                                                                                    | ; |

### **Annual Recertification**

The Member Maintenance functionality allows officers, authorized representatives and maintenance managers to complete Annual Recertification.

| tenance                                    | Contact Management                                                                           | Communities 🗸                                                                                                    |                                                                                                    |                                                                                                    |                                                                                                    |                                                                                                    |
|--------------------------------------------|----------------------------------------------------------------------------------------------|----------------------------------------------------------------------------------------------------|----------------------------------------------------------------------------------------------------|----------------------------------------------------------------------------------------------------|----------------------------------------------------------------------------------------------------|----------------------------------------------------------------------------------------------------|
|                                            |                                                                                              | Company                                                                                                    | Overview                                                                                                    |                                                                                                    |                                                                                                    |                                                                                                    |
| uests for yo<br>juest for yo<br>tenance re | our selected company, you ca<br>ur company, select the New I<br>quest is submitted please co | an view completed<br>Request button.<br>Intact Membership I                                                                                                    | or denied requests with the s<br>Aaintenance.                                                                                                    | status filter.                                                                                                    |                                                                                                    |                                                                                                    |
|                                            |                                                                                              |                                                                                                    |                                                                                                    |                                                                                                    |                                                                                                    |                                                                                                    |
|                                            |                                                                                              |                                                                                                    |                                                                                                    |                                                                                                    |                                                                                                    | •                                                                                                    |
|                                            |                                                                                              |                                                                                                    |                                                                                                    |                                                                                                    |                                                                                                    | New Request                                                                                                    |
| Jests                                      |                                                                                              |                                                                                                    |                                                                                                    |                                                                                                    |                                                                                                    |                                                                                                    |
| \$                                         | Status                                                                                       | \$                                                                                                    | Date Submitted                                                                                                    | Due Date                                                                                                    | \$                                                                                                    | Actions                                                                                                    |
| •                                          | Select a Status option(s).                                                                   |                                                                                                    |                                                                                                    |                                                                                                    |                                                                                                    |                                                                                                    |
| n)                                         | Recertification                                                                              |                                                                                                    |                                                                                                    | 12.30.2022                                                                                                    |                                                                                                    | Get Started                                                                                                    |
|                                            | Recertification                                                                              |                                                                                                    |                                                                                                    | 12.15.2022                                                                                                    |                                                                                                    | Get Started                                                                                                    |
|                                            | Recertification                                                                              |                                                                                                    |                                                                                                    | 12.15.2022                                                                                                    |                                                                                                    | Get Started                                                                                                    |
| )                                          | Recertification                                                                              |                                                                                                    |                                                                                                    | 12.15.2022                                                                                                    |                                                                                                    | Get Started                                                                                                    |
|                                            |                                                                                              |                                                                                                    |                                                                                                    |                                                                                                    |                                                                                                    |                                                                                                    |
| on)                                        | Recertification                                                                              |                                                                                                    |                                                                                                    | 12.15.2022                                                                                                    |                                                                                                    | Get Started                                                                                                    |
|                                            | Jests for you<br>lienance rec<br>Jests<br>¢                                                  | Jests for your selected company, you course for your company, select the New Jenance request is submitted please constraints and the submitted please constraints and the submitted please constrain | Company uests for your selected company, you can view completed uest for your company, select the New Request button. In the select a status option(s)   Select a Status  Recertification  Recertification  Recertification  Recertification  Recertification  Recertification  Recertification  Recertification  Recertification | Company Overview uests for your selected company, you can view completed or denied requests with the suest for your company, select the New Request button. uenance request is submitted please contact Membership Maintenance.  Iests  Status  Status  Date Submitted  Recertification  Recertification  Recertificati | Company Overview         uests for your selected company, you can view completed or denied requests with the status filter.         uest for your company, select the New Request button.         ienance request is submitted please contact Membership Maintenance.         Ienance         Status       Date Submitted         Select a Status option(s)         n)       Recertification         Recertification       12.15.2022         Recertification       12.15.2022         Recertification       12.15.2022 | Company Overview         uests for your selected company, you can view completed or denied requests with the status filter.         uest for your company, select the New Request button.         ivenance request is submitted please contact Membership Maintenance.         Iests <ul> <li>Status</li> <li>Date Submitted</li> <li>Due Date</li> <li>Select a Status option(s)</li> <li>Recertification</li> <li>12.30.2022</li> <li>Recertification</li> <li>12.15.2022</li> <li>12.15.2022</li> <li>12.15.2022</li> </ul> |

## Recertify Company Account Managers (CAMs) for Your Company – Designate a CAM

| <b>"∢pjm</b> "   Membership M                                                                                                    | Management Community                                        | <b>1.</b> Sign in. | 2. Select Mai<br>top naviga | intenance on the |  |  |
|----------------------------------------------------------------------------------------------------|-------------------------------------------------------------|--------------------|-----------------------------|------------------|--|--|
| Home Applications Mai                                                                                                    | earch for knowledge articles<br>ntenance Contact Management | Communities ~      |                             | Search           |  |  |
| <ul> <li>This page shows the active requests for your selected company, you can view completed or denied requests with the status filter.</li> <li>To start a new maintenance request for your company, select the New Request button.</li> <li>If edits are needed after a maintenance request is submitted please contact Membership Maintenance.</li> <li>Choose the company for which you are completing the Annual Recertification. The list of recertification items will appear in a table. Click Get Started for CAM (Recertification).</li> </ul> |                                                             |                    |                             |                  |  |  |
| Requests 🗢                                                                                                    | Status 🗘                                                    | Date Submitted     | Due Date                    | Actions          |  |  |
| Select a Request(s) 💌                                                                                                    | Select a Status option(s) 💌                                 |                    |                             |                  |  |  |
| Officer Certification (Recertification)                                                                                                    | Recertification                                             |                    | 12.30.2022                  | Get Started      |  |  |
| Principal (Recertification)                                                                                                    | Recertification                                             |                    | 12.15.2022                  | Get Started      |  |  |
| CAM (Recertification)                                                                                                    | Recertification                                             |                    | 12.15.2022                  | Get Started      |  |  |

|                                                                                                    | Wind Tes                                                                                                    | t, LLC - Company Account Managers                                                                                                    |                                                            |
|----------------------------------------------------------------------------------------------------|----------------------------------------------------------------------------------------------------|----------------------------------------------------------------------------------------------------|------------------------------------------------------------|
|                                                                                                    |                                                                                                    | <ol> <li>To add a new Company<br/>click Add New.</li> </ol>                                                                          | Account Manager (CAM)                                      |
| Wind Test, LLC                                                                                                    |                                                                                                    |                                                                                                    | Ť                                                          |
| <ul> <li>Select an account from the Each account is required</li> <li>To add a new CAM, please</li> <li>To remove an individual for the Each account is the Each account account for the Each account account for the Each account for the Each</li></ul> | he above drop down to view associated CAM<br>to have a minimum of 2 CAMs.<br>e select the 'Add New' button.<br>from the role of CAM, select the 'Revoke' but | ton.                                                                                                    | Add New                                                    |
| User Name                                                                                                    | First Name                                                                                                    | Last Name                                                                                                    | Actions                                                    |
| * Required<br>A user must have a<br>*Username                                                                                                    | an existing account in order to b                                                                                                    | e de <b>5.</b> Complete the information in the pop-<br>(Note: A person must have an existing<br>user account to be designated as a C | up form. Click <b>Add</b> .<br>ng Account Manager<br>CAM.) |
| If the user does no<br>*First name                                                                                                    | ot have a username please have                                                                                                    | them visit Account Manager and create a new account.<br>*Last name                                                                   |                                                            |
| If new CAM should Add for all Acc                                                                                                    | be added to all Member subacc<br>counts                                                                                                    | ounts, select the check box 'Add for all Accounts'                                                                                   |                                                            |
|                                                                                                    |                                                                                                    |                                                                                                    | Cancel Add                                                 |

| Select an account from th<br>Each account is required t<br>To add a new CAM, please | e above drop down to view associ<br>to have a minimum of 2 CAMs.<br>select the 'Add New' button. | lated CAMs.                                       |                                     |                         | Add Ne       |
|-------------------------------------------------------------------------------------|--------------------------------------------------------------------------------------------------|---------------------------------------------------|-------------------------------------|-------------------------|--------------|
| To remove an individual fr                                                          | om the role of CAM, select the 'R                                                                | 6. After clic                                     | cking <b>Add</b> on the previous sc | reen, you will be dire  | ected to the |
| User Name First Name                                                                |                                                                                                  | page be                                           | elow. Under Pending Request         | ts, you will see the re | equest you   |
|                                                                                     |                                                                                                  | submitte                                          | account you selected                | d.<br>«Submit           |              |
| HS_WIND                                                                             | Howard                                                                                           | Спеск і                                           |                                     | n statement and click   | Submit.      |
| JJ_WIND                                                                             | John                                                                                             |                                                   | Jones                               |                         |              |
| Pending Requests                                                                    |                                                                                                  |                                                   |                                     | Submitted Date          | Actions      |
|                                                                                     | The second second second                                                                         |                                                   |                                     | 42.40.2020              | 0            |
| CAM - Add New CAM Wind                                                              | , lest for wind lest, LLC                                                                        |                                                   |                                     | 03.10.2020              | 0            |
| CAM - Add New CAM User, Guide for Wind Test, LLC                                    |                                                                                                  |                                                   |                                     | 02.28.2020              | 0            |
| CAM - Add New CAM User,                                                             |                                                                                                  | CAM - Revoke CAM Howard, Smith for Wind Test, LLC |                                     |                         |              |

[MJM1]

## **Recertify CAMs for Your Company – Revoke a CAM**

| <b>pjm</b>   Membership I                                                                                                    | Management Community                                                                                                    | <b>1.</b> Sign in.                                                      | 2. Select M<br>top nav                                                | laintenance on the igation.                                           |
|----------------------------------------------------------------------------------------------------|----------------------------------------------------------------------------------------------------|-------------------------------------------------------------------------|-----------------------------------------------------------------------|-----------------------------------------------------------------------|
| Home Applications Ma                                                                                                    | Search for knowledge articles                                                                                                    | Communities ~                                                           |                                                                       | Search                                                                |
| This page shows the active requests for<br>To start a new maintenance request for y<br>If edits are needed after a maintenance of<br>Wind Test, LLC | your selected company, you can view completed<br>your company, select the New Rec<br>request is submitted please conta<br>Rec<br>tab | oose the company<br>certification. The li<br>le. Click <b>Get Start</b> | for which you are<br>st of recertification<br><b>ed</b> for CAM (Reco | e completing the Annual<br>n items will appear in a<br>ertification). |
| Recertification Requests                                                                                                    | 5                                                                                                    |                                                                         |                                                                       | New Request                                                           |
| Requests 🗢                                                                                                    | Status 🗘                                                                                                    | Date Submitted                                                          | Due Date 🗘                                                            | Actions                                                               |
| Select a Request(s) 🔻                                                                                                    | Select a Status option(s) 🔻                                                                                                    |                                                                         |                                                                       |                                                                       |
| Officer Certification (Recertification)                                                                                                    | Recertification                                                                                                    |                                                                         | 12.30.2022                                                            | Get Started                                                           |
| Principal (Recertification)                                                                                                    | Recertification                                                                                                    |                                                                         | 12.15.2022                                                            | Get Started                                                           |
| CAM (Recertification)                                                                                                    | Recertification                                                                                                    |                                                                         | 12.15.2022                                                            | Get Started                                                           |

| Home Applications                                                     | Maintenance Contact Management                                                  | Communities 🗸                                                                       |         |
|-----------------------------------------------------------------------|---------------------------------------------------------------------------------|-------------------------------------------------------------------------------------|---------|
|                                                                       | Wind Tes                                                                        | , LLC - Company Account Managers                                                    |         |
| Wind Test, LLC  • Select an account from t • Each account is required | the above drop down to view associated CAMs<br>I to have a minimum of 2 CAMs.   | <ol> <li>Click Revoke for the person you wish to revoke the role of CAM.</li> </ol> | ¢       |
| To add a new CAM, pleas     To remove an individual                   | e select the 'Add New' button.<br>from the role of CAM, select the 'Revoke' but | on.                                                                                 |         |
| User Name                                                             | First Name                                                                      | Last Name                                                                           | Actions |
| HS_WIND                                                               | Howard                                                                          | Smith                                                                               | Revoke  |

| Revoke Access                                                                   | <ol> <li>Check the box by the removal confirmation statement to<br/>remove the CAM from all associated accounts (subaccounts)<br/>if applicable or leave unchecked. Click Revoke.</li> </ol> |     |  |  |  |  |
|---------------------------------------------------------------------------------|----------------------------------------------------------------------------------------------------|-----|--|--|--|--|
| Are you sure you want to remove this Co<br>Please remove CAM from all associate | ompany Account Manager?<br>ed accounts.                                                                                                    |     |  |  |  |  |
|                                                                                 | Cancel                                                                                                    | oke |  |  |  |  |

|                                                                                                    | Wind Test, LLC - C                                                                                                    | ompany Account Manage                                                                  | rs                                                                                                    |                                                                       |
|----------------------------------------------------------------------------------------------------|----------------------------------------------------------------------------------------------------|----------------------------------------------------------------------------------------|----------------------------------------------------------------------------------------------------|-----------------------------------------------------------------------|
| Wind Test, LLC                                                                                                    |                                                                                                    |                                                                                        |                                                                                                    | ;                                                                     |
| <ul> <li>Select an account from t</li> <li>Each account is required</li> <li>To add a new CAM, pleas</li> <li>To remove an individual</li> </ul> | he above drop down to view associated CAMs.<br>to have a minimum of 2 CAMs.<br>e select the 'Add New' button.<br>from the role of CAM, select the 'Revoke' button. | 6. After clicking Reve<br>appear on the pag<br>to revoke the personext to the certific | <b>bke</b> , a Pending Request<br>Je where you can view y<br>on from the CAM role. (<br>ation statement and clic | is section will<br>your request<br>Check the box<br>k <b>Submit</b> . |
| User Name                                                                                                    | First Name                                                                                                    | Last Name                                                                              |                                                                                                    | Actions                                                               |
| HS_WIND                                                                                                    | Howard                                                                                                    | Smith                                                                                  |                                                                                                    | Revoke                                                                |
| JJ_WIND                                                                                                    | John                                                                                                    | Jones                                                                                  |                                                                                                    | Revoke                                                                |
| Pending Requests                                                                                                    |                                                                                                    |                                                                                        |                                                                                                    |                                                                       |
| Request                                                                                                    |                                                                                                    |                                                                                        | Submitted Date                                                                                                   | Actions                                                               |
| CAM - Revoke CAM Howa                                                                                                    | rd, Smith for Wind Test, LLC                                                                                                    |                                                                                        | 03.10.2020                                                                                                    | 0                                                                     |
| CAM - Add New CAM Win                                                                                                    | d, Test for Wind Test, LLC                                                                                                    |                                                                                        | 03.10.2020                                                                                                    | 0                                                                     |
| CAM - Add New CAM Use                                                                                                    | r, Guide for Wind Test, LLC                                                                                                    |                                                                                        | 02.28.2020                                                                                                    | 0                                                                     |
| CAM - Revoke CAM Howa                                                                                                    | rd, Smith for Wind Test, LLC                                                                                                    |                                                                                        | 03.02.2020                                                                                                    | 0                                                                     |
| • 💽 1 certify the provided                                                                                                    | I information is true correct and complete to the best of my i                                                                                                    | nowledge, information and belief.                                                      |                                                                                                    | Submit                                                                |

## **Recertify Contact Manager(s) for Your Company – Designate a Contact Manager**

| Membership Management Community       1. Sign in.       2. Select Maintenance top navigation.                                                                                                    |                              |                |              |             |  |  |
|----------------------------------------------------------------------------------------------------|------------------------------|----------------|--------------|-------------|--|--|
| S<br>Home Applications Mai                                                                                                    | earch for knowledge articles | Communities V  | A CONTRACTOR | Search      |  |  |
| Wind Test, LLC       3. Choose the company for which you are doing the Annual Recertification. The list of recertification items will appear in a table. Click Get Started for Contact Management (Recertification).         Recertification Requests |                              |                |              |             |  |  |
| Requests 🖨                                                                                                    | Status 🗢                     | Date Submitted | Due Date 🖨   | Actions     |  |  |
| Select a Request(s) 💌                                                                                                    | Select a Status option(s) 🔻  |                |              |             |  |  |
| Officer Certification (Recertification)                                                                                                    | Recertification              |                | 12.30.2022   | Get Started |  |  |
| Principal (Recertification)                                                                                                    | Recertification              |                | 12.15.2022   | Get Started |  |  |
| CAM (Recertification)                                                                                                    | Recertification              |                | 12.15.2022   | Get Started |  |  |
| Affiliate Disclosure (Recertification)                                                                                                    | Recertification              |                | 12.15.2022   | Get Started |  |  |
| Contact Management (Recertification)                                                                                                    | Recertification              |                | 12.15.2022   | Get Started |  |  |

## Annual Member Recertification User Guide

| Hover over the<br>time you see on<br>related role or t<br>Managers, Affili | "i" icon to see info<br>e of these icons, he<br>topic. These icons o<br>ate Disclosure, Rel | rmation about Contact<br>over over it for more ir<br>are available in this doo<br>lated Parties and Princi | Managers. Every<br>oformation about<br>cument for Contac<br>pals. | the ment                                                     | 4. Click Add New.                                                                                          |                                                       |
|----------------------------------------------------------------------------|---------------------------------------------------------------------------------------------|----------------------------------------------------------------------------------------------------|-------------------------------------------------------------------|--------------------------------------------------------------|----------------------------------------------------------------------------------------------------|-------------------------------------------------------|
| Contact Mana                                                               | agers o                                                                                     | •                                                                                                    |                                                                   |                                                              |                                                                                                    | Add New                                               |
| First Name                                                                 | Last Name                                                                                   | Email                                                                                                    | Phone                                                             | Title                                                        | Employer                                                                                                   | Actions                                               |
| Test-ContMgr                                                               | User                                                                                        | monica.burkett@pjm.co<br>m                                                                                 |                                                                   |                                                              |                                                                                                    | Revoke                                                |
| Create New C * Required * First name * Phone * Email PJM User Name         | ontact Manager                                                                              |                                                                                                    | * Last name * Title Group email                                   | Complete the<br>form and clic<br>and Group e<br>clicking Add | e Create New Conta<br>ck <b>Add</b> . <i>(Note: PJM<br/>email are not require</i><br>, your request will b | act Manager<br>User Name<br>ed). Upon<br>e submitted. |
|                                                                            |                                                                                             |                                                                                                    |                                                                   |                                                              |                                                                                                    | Cancel                                                |

6. After submitting your request to add a new Contact Manager, you will be directed to the page below where you can view Pending Requests, which will include your request to add a new Contact Manager. Check the box next to the certification statement. Click **Submit**.

| ontact Mana        | agers o                                                                                       |                                     |       |       |                | Add New. |
|--------------------|-----------------------------------------------------------------------------------------------|-------------------------------------|-------|-------|----------------|----------|
| First Name         | Last Name                                                                                     | Email                               | Phone | Title | Employer       | Actions  |
| Test-ContMgr       | User                                                                                          | monica.burkett@pjm.co               |       |       |                | Revolve  |
| Request            |                                                                                               |                                     |       |       | Submitted Date | Actions  |
| Contact Managemen  | t - Add New Contact Manage                                                                    | r Wind, Tester for Wind Test, LLC   |       |       | 03.10.2020     | 0        |
| contact management | Contact Management - Revoke Contact Manager Test-Cont/Mgr, User for Wind Test, LLC 02.28.2020 |                                     |       |       |                | 0        |
| Contact Managemen  | t - Revoke Contact Manager '                                                                  | Test-ContMgr, User for Wind Test, L |       |       |                |          |

## **Recertify Contact Manager(s) for Your Company – Revoke a Contact Manager**

| pjm   Membership N                                                                                                    | Management Commu                                                                                                    | nity   | 1. Sign in.        | 2.                                           | Select <b>Mai</b><br>top navigat | ntenanc<br>tion.                                                                                                    | e on the                              |
|----------------------------------------------------------------------------------------------------|----------------------------------------------------------------------------------------------------|--------|--------------------|----------------------------------------------|----------------------------------|----------------------------------------------------------------------------------------------------|---------------------------------------|
| 10                                                                                                    | 2 mg                                                                                                    | 1      |                    |                                              | NO                               |                                                                                                    |                                       |
| s                                                                                                    | earch for knowledge articles                                                                                                    |        |                    |                                              |                                  |                                                                                                    | Search                                |
| NK 22 AM                                                                                                    |                                                                                                    |        |                    |                                              |                                  |                                                                                                    |                                       |
| Home Applications Mai                                                                                                    | ntenance Contact Manageme                                                                                                    | ent    | Communities 🗸      |                                              |                                  | 1.4                                                                                                    |                                       |
| Wind Test, LLC                                                                                                    |                                                                                                    | 3. (   | Choose the compa   | iny for                                      | which you a                      | are to ce                                                                                                    | rtify. Click                          |
|                                                                                                    | L                                                                                                    |        | Get Started for Co | maci                                         | Manageme                         | ii (Recei                                                                                                    |                                       |
|                                                                                                    |                                                                                                    |        |                    |                                              |                                  |                                                                                                    |                                       |
| Recertification Requests                                                                                                    |                                                                                                    |        |                    |                                              |                                  |                                                                                                    |                                       |
| Requests 🔺                                                                                                    | Shahar                                                                                                    |        | Date Submitted     | Due De                                       | to 🔺                             |                                                                                                    |                                       |
| ••••                                                                                                    | Status                                                                                                    | •      | bute submitted     | Due Da                                       | <b>•</b>                         | Actions                                                                                                    |                                       |
| Select a Request(s)                                                                                                    | Select a Status option(s)                                                                                                    | •<br>] |                    | Due Da                                       | te ▼                             | Actions                                                                                                    |                                       |
| Select a Request(s)   Officer Certification (Recertification)                                                                                                    | Status Select a Status option(s) Recertification                                                                                                    | ]      |                    | 12.30.20                                     | 122                              | Get                                                                                                    | tarted                                |
| Select a Request(s)  Officer Certification (Recertification) Principal (Recertification)                                                                                                    | Status Select a Status option(s)  Recertification Recertification                                                                                                    |        |                    | 12.30.20                                     | 122                              | Get                                                                                                    | tarted                                |
| Select a Request(s) Officer Certification (Recertification) Principal (Recertification) CAM (Recertification)                                                                                                    | Status Select a Status option(s) Recertification Recertification                                                                                                    | ]      |                    | 12.30.20<br>12.15.20                         | 122<br>122                       | Actions Get : Get :                                                                                                    | tarted                                |
| Select a Request(s) Officer Certification (Recertification) Principal (Recertification) CAM (Recertification)                                                                                                    | Status Select a Status option(s) Recertification Recertification Recertification                                                                                                    | ]      |                    | 12.30.20<br>12.15.20<br>12.15.20             | 122<br>122<br>122                | Actions Get 1 Get 1 Get 2 Get 2 Get | tarted<br>tarted                      |
| Select a Request(s) Officer Certification (Recertification) Principal (Recertification) CAM (Recertification) Affiliate Disclosure (Recertification)                                                                              | Status Select a Status option(s) Recertification Recertification Recertification Recertification                                                                                                    |        |                    | 12.30.20<br>12.15.20<br>12.15.20             | 122<br>122<br>122<br>122<br>122  | Actions Get : Get : Get | tarted<br>tarted<br>tarted            |
| Select a Request(s)         Officer Certification (Recertification)         Principal (Recertification)         CAM (Recertification)         Affiliate Disclosure (Recertification)         Contact Management (Recertification) | Status         Select a Status option(s)         Recertification         Recertification         Recertification         Recertification         Recertification         Recertification         Recertification         Recertification |        |                    | 12.30.20<br>12.15.20<br>12.15.20<br>12.15.20 | 122<br>122<br>122<br>122<br>122  | Actions Get Get Get Get Get                                                                                                    | tarted<br>tarted<br>tarted<br>Started |

| Home    | Applications | Maintenance | Contact Management Commu  | nities 🗸     |            |             |                      |
|---------|--------------|-------------|---------------------------|--------------|------------|-------------|----------------------|
|         |              |             | Wind Test, L              | LC - Contact | Management | <b>4.</b> C | lick <b>Revoke</b> . |
| Conta   | ct Manage    | ers o       |                           |              |            |             | Ad   New             |
| First N | ame          | Last Name   | Email                     | Phone        | Title      | Employer    | Actions              |
| Test-Co | ntMgr        | User        | monica.burkett@pjm.o<br>m | :0           |            |             | Revoke               |
|         |              |             |                           |              |            |             |                      |
|         |              |             |                           |              |            |             | Back                 |

| Revoke Access                                 | <b>5.</b> Cli | ick <b>Revoke</b> . |
|-----------------------------------------------|---------------|---------------------|
| Are you sure you want to remove this Contact? |               |                     |
|                                               |               | O                   |
| C                                             | ancel         | Revoke              |

6. After submitting your request to revoke a Contact Manager, you will be directed to the page below where you can view Pending Requests, which will include your request to revoke the Contact Manager. Check the box next to the certification statement. Click **Submit**.

#### Wind Test, LLC - Contact Management Recertification Contact Managers o Add New .... Last Name Employer First Name Email Phone Title Actions Test-ContMgr User monica.burkett@pjm.co Revoke m Pending Requests Submitted Date Request Actions Contact Management - Revoke Contact Manager Test-ContMgr, User for Wind Test, LLC 03.10.2020 0 \_\_\_\_\_\_ 0 02.28.2020 Contact Management - Revoke Contact Manager Test-ContMgr, User for Wind Test, LLC Contact Management - Add New Contact Manager Test, User for Wind Test, LLC 02.28.2020 0 Contact Management - Add New Contact Manager Wind, Tester for Wind Test, LLC 03.10.2020 0 I certify the provided information is true correct and complete to the best of my knowledge, information and belief. Submit

## **Request To Update Your Affiliate Disclosure**

| Membershin                              | Management Community                                                                       | 1. Sign in.                                | 2. Select Main top navigat                | ion.         |
|-----------------------------------------|--------------------------------------------------------------------------------------------|--------------------------------------------|-------------------------------------------|--------------|
|                                         | vialiagement community                                                                     |                                            |                                           |              |
| 115 - 25/20                             | 2000                                                                                       |                                            | ALL .                                     |              |
| 10 -2 1. 1. 1.                          | Search for knowledge articles                                                              |                                            |                                           | Search       |
| INK 2. JA                               |                                                                                            |                                            |                                           |              |
| Home Applications Ma                    | intenance Contact Management C                                                             | communities 🗸                              |                                           |              |
|                                         | Company                                                                                    | Overview                                   |                                           |              |
| Vind Test, LLC                          | our company, select the New Request button,<br>equest is submitted please contact Membersh | update your Affili<br>for Affiliate Discle | ate Disclosure. Clicosure (Recertificatio | n).          |
| Requests 🗘                              | Status 🗢                                                                                   | Date Submitted                             | Due Date 🖨                                | Actions      |
| All                                     | All                                                                                        |                                            |                                           |              |
| Officer Certification (Recertification) | Recertification                                                                            |                                            | 04.15.2024                                | Get St. rted |
| Principal (Recertification)             | Recertification                                                                            |                                            | 03.31.2024                                | Get Started  |
| CAM (Recertification)                   | Recertification                                                                            |                                            | 03.31.2024                                | Get St. rted |
| Related Parties (Recertification)       | Recertification                                                                            |                                            | 03.31.2024                                | Get St. rted |
| Affiliate Disclosure (Recertification)  | Recertification                                                                            |                                            | 03.31.2024                                | Get Started  |

| Wind Test, LLC - Affiliate Disclo                                                                             | osure                                                                                                  |
|----------------------------------------------------------------------------------------------------|----------------------------------------------------------------------------------------------------|
| Affiliate Disclosure                                                                                          | 4. If changes are not needed, check the box next to the certification statement. Click <b>Submit</b> . |
| Member Affiliations                                                                                           |                                                                                                    |
| No records to display.                                                                                        |                                                                                                    |
|                                                                                                    | Edit                                                                                                   |
| Non-member Publicly Traded Affiliations                                                                       |                                                                                                    |
| Company Name Stock Information/Ticker<br>symbol/CU SIP                                                        |                                                                                                    |
| Testing Dups, LLC                                                                                             |                                                                                                    |
| Testing Dups, LLC                                                                                             |                                                                                                    |
| Megan Company LLC                                                                                             |                                                                                                    |
| Testing Dups, LLC                                                                                             |                                                                                                    |
|                                                                                                    | Edit                                                                                                   |
| I certify the provided information is true, correct, and complete to the best of my knowledge, information, a | nd belief.                                                                                             |
|                                                                                                    | Cancel Save and continue later Subm                                                                    |

|                                                                                                    | Wind Test, LLC - Affiliate Disclosure                                                                                                    |      |
|----------------------------------------------------------------------------------------------------|----------------------------------------------------------------------------------------------------|------|
| filiate Disclosure o                                                                                      |                                                                                                    |      |
| If changes are not needed, please select the cert     Click on Print View to open the printable view in r | ification check box at the bottom of the screen and click 'Submit'.<br>ext window.                                                                               |      |
| Affiliate Definition per the Operating Agreement<br>Voting Member:                                        |                                                                                                    |      |
| If a change is needed to your Voting Member, navi<br>updates need to be approved by PJM before a new      | gate to the Change Voting Member Request after all Affiliate Disclosure updates are submitted. Please note all Member Affiliate v Voting Member can be selected. |      |
|                                                                                                    | 5. To Add/Remove/Update Affiliate Information, se                                                                                                    | elec |
| Member Affiliations                                                                                       | the Edit button for the section(s) that needs to                                                                                                    | be   |
|                                                                                                    | updated.                                                                                                    |      |
| Non-member Publicly Traded Aff                                                                            | Stock Information/Ticker<br>symbol/CUSIP                                                                                                    |      |
| Testing Dups, LLC                                                                                         |                                                                                                    |      |
| Testing Dups, LLC                                                                                         |                                                                                                    |      |
|                                                                                                    |                                                                                                    |      |
| Megan Company LLC                                                                                         |                                                                                                    |      |
| Megan Company LLC<br>Testing Dups, LLC                                                                    |                                                                                                    |      |

| Non-member Non-publicly Traded Affiliation | ns                          | <b>5a.</b> To Add/Rer button for th | nove/Update Affiliate<br>e section(s) that nee | Information<br>Information | on, select the <b>Edit</b><br>pdated.        |
|--------------------------------------------|-----------------------------|-------------------------------------|------------------------------------------------|----------------------------|----------------------------------------------|
|                                            | No Files to display.        |                                     | [                                              | Edit                       |                                              |
| Corporate Parents                          |                             |                                     | <b>Note</b><br>ir                              | : The follo                | owing pages will have<br>s for each section. |
| Company Name Stock sy<br>symbol/C          | mbol/Ticker<br>CUSIP number | Immediate Corporate                 | Ultimate Corporate                             |                            |                                              |
| Megan Company LLC                          |                             | ~                                   |                                                |                            |                                              |
| Testing Again, LLC                         |                             |                                     | ~                                              |                            |                                              |
| Testing Dups, LLC                          |                             |                                     | ~                                              |                            |                                              |
| Testing Dups, LLC                          |                             |                                     | ~                                              |                            |                                              |
| Testing Dups, LLC                          |                             |                                     | ~                                              |                            |                                              |
| Wind Test, LLC                             |                             | ~                                   | ~                                              |                            |                                              |
|                                            |                             |                                     | [                                              | Edit                       |                                              |
| Corporate Structure Organizational Chart   |                             |                                     |                                                |                            |                                              |
|                                            | No Files to display.        |                                     |                                                |                            |                                              |
|                                            |                             |                                     | [                                              | Edit                       | -                                            |

|                                                     | Wind Test, LLC - Affiliate Disclosure |        |  |  |  |  |
|-----------------------------------------------------|---------------------------------------|--------|--|--|--|--|
| Affiliate Disclosure                                |                                       |        |  |  |  |  |
| Member Affiliations                                 | Member Affiliations                   |        |  |  |  |  |
| If applicable, add or remove current member affilia | ations by using 'arrows'.             |        |  |  |  |  |
| Current PJM Members                                 | Currently Affiliated Members          |        |  |  |  |  |
| 527 Energy Inc.                                     |                                       |        |  |  |  |  |
| 7 Bridges Solar, LLC                                |                                       |        |  |  |  |  |
| AC Energy, LLC                                      |                                       |        |  |  |  |  |
| Acciona Energy North America Corporation            |                                       |        |  |  |  |  |
| ACT Commodities Inc.                                | •                                     |        |  |  |  |  |
|                                                     |                                       |        |  |  |  |  |
|                                                     |                                       | Cancel |  |  |  |  |

|                                                                                                    | <ul> <li>7. If applicable, add or remove any non-member publicly traded Affiliates per the PJM Operating Agreement definition of Affiliate. Click Save and close when finished.</li> <li>Click Add to enter the information of the non-member publicly traded Affiliates.</li> </ul> |  |  |  |  |
|----------------------------------------------------------------------------------------------------|----------------------------------------------------------------------------------------------------|--|--|--|--|
|                                                                                                    | <ul> <li>Select the trash can icon to delete existing non-<br/>member publicly traded Affiliates.</li> </ul>                                                                                                    |  |  |  |  |
| Wind Test, LLC - Affiliate Disclosure                                                                                                    |                                                                                                    |  |  |  |  |
| Affiliate Disclosure                                                                                                    |                                                                                                    |  |  |  |  |
| Non-member Publicly Traded Affiliations                                                                                                    |                                                                                                    |  |  |  |  |
| <ul> <li>If applicable, please add or remove any non-member publicly traded Affiliates per the PJ</li> <li>Select the 'Add' button to enter the information of the non-member publicly traded Affiliat</li> <li>Select the trash can icon to delete existing non-member publicly traded Affiliates.</li> <li>If you need to update the company name, please contact Membershipforms@pjm.com.</li> </ul> | JM Operating Agreement definition of Affiliate.<br>tes.                                                                                                    |  |  |  |  |
| Company Name Stock<br>symbol                                                                                                    | Information/Ticker Remove                                                                                                    |  |  |  |  |
| Test Company                                                                                                    | <b>a</b>                                                                                                    |  |  |  |  |
| <b>7a.</b> If applicable, click <b>pencil icon</b> to edit Stock<br>Information/Ticker symbol/CUSIP. Select<br>save and close upon completion.                                                                                                    | + Add                                                                                                    |  |  |  |  |
|                                                                                                    | Save and close                                                                                                    |  |  |  |  |

8. Enter the Company Name. Enter the Employee Identification Number (EIN) and website if available. Check the applicable Corporate Relationship Type. Click Next.

| New Affiliation: Non-member Affiliation                  |                                |                                                      |                                                                                                    |  |
|----------------------------------------------------------|--------------------------------|------------------------------------------------------|----------------------------------------------------------------------------------------------------|--|
| *Company Name Employee Identification Number (EIN) CUSIP |                                | Type       Immediate       Ultimate Pa       Website | Parent<br>irent<br>Cancel Next                                                                     |  |
| New Affil                                                | iation: Non-member Affiliation |                                                      | 9. If the company is not publicly traded, click Save to                                            |  |
| Stock Symbols and Stock Exchange Information             |                                | Add New                                              | save the company information you entered on the previous screen.                                   |  |
| Stock Symbol/Ticker Symbol                               | Stock Exchange                 | Actions                                              | If the company is publicly traded, click Add New to                                                |  |
|                                                          | No records to display.         |                                                      | add Stock Symbol/Ticker Symbol and Stock                                                           |  |
|                                                          |                                | Cancel Save                                          | Exchange. These fields are required. Click <b>Save</b> when finished adding all stock information. |  |

to

| [EG3]                                                                                                    | <b>10.</b> Add Stock Symbol/Ticker Symbol and Stock |
|----------------------------------------------------------------------------------------------------|-----------------------------------------------------|
| Create New Stock Symbol                                                                                                    | Exchange. These fields are required. Click Add.     |
| Home Applications $\checkmark$ Maintenance Contact Management Communities $\checkmark$                                                                                                    |                                                     |
| Wind Test, LLC - A                                                                                                    | filiate Disclosure                                  |
| Affiliate Disclosure                                                                                                    |                                                     |
| Non-member Publicly Traded Affiliations                                                                                                    |                                                     |
| <ul> <li>If applicable, please add or remove any non-member publicly traded Affiliates per the PJM Opera</li> <li>Select the 'Add' button to enter the information of the non-member publicly traded Affiliates.</li> <li>Select the trash can icon to delete existing non-member publicly traded Affiliates.</li> <li>If you need to update the company name, please contact Membershipforms@pjm.com.</li> </ul> | ing Agreement definition of Affiliate.              |
| Company Name Stock Informa<br>symbol/CUSIF                                                                                                    | tion/Ticker Remove                                  |
| Test Company                                                                                                    | <b></b>                                             |
| Wind Test 2 LLC                                                                                                    | â                                                   |
| Wind Test Three                                                                                                    | â                                                   |
| Wind Test 4                                                                                                    | â                                                   |
| Test Four                                                                                                    | <b>±</b>                                            |
|                                                                                                    | + Add                                               |
|                                                                                                    | Save and close                                      |

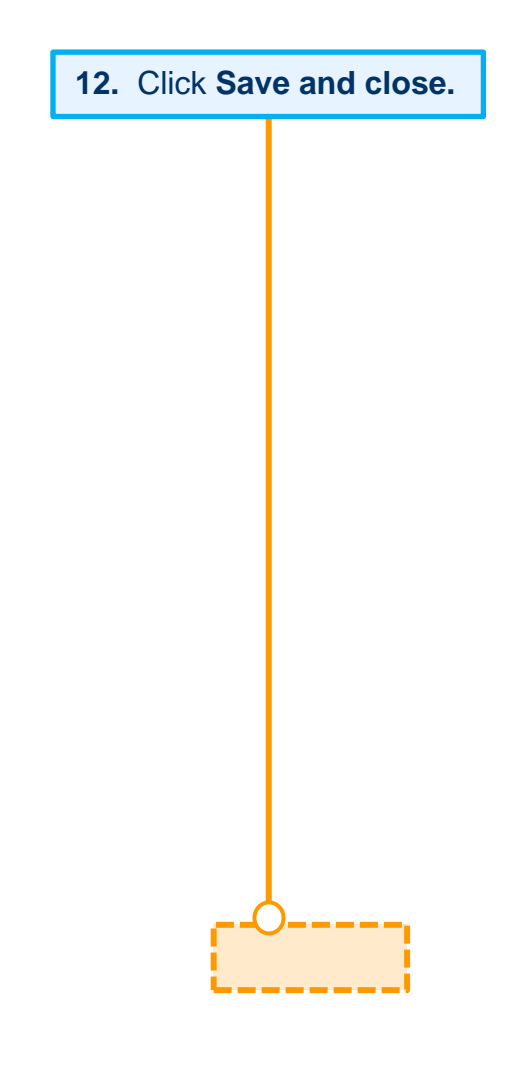

**13.** To update Non-member Non-publicly Traded Affiliations, click **Edit.** 

| Non-member Non-pul                                                                                                    | blicly Traded Affiliations                                                                                                    |            |  |
|----------------------------------------------------------------------------------------------------|----------------------------------------------------------------------------------------------------|------------|--|
|                                                                                                    | No Files to display.                                                                                                    |            |  |
|                                                                                                    | Edit                                                                                                    | <b>)</b> - |  |
| Home Applications 🗸 N                                                                                                    | Aaintenance Contact Management Communities                                                                                                    |            |  |
|                                                                                                    | Wind Test, LLC - Affiliate Disclosure                                                                                                    |            |  |
| Affiliate Disclosure o                                                                                                    | 14. If applicable, upload an Excel or PDF document containing all non-member non-publicly traded affiliations. Documents such as company annual reports are acceptable. Click Save | Э.         |  |
| Non-member Non-put                                                                                                    | blicly Traded Affiliations                                                                                                    |            |  |
| Uploaded files such as company a                                                                                                    | annual reports are acceptable for this section.                                                                                                    |            |  |
| If applicable, review previously uploaded files. Select the trash can icon to delete files that are no longer applicable.                                                                                                    |                                                                                                    |            |  |
|                                                                                                    | No Files are linked please upload file(s).                                                                                                    |            |  |
| Edit Non-member Non-publicly Traded Affiliations<br>If applicable, upload new files containing all non-member non-publicly traded Affiliations.<br>① Upload Files Or drop files<br>Accepted file types: .XLS, .DOC, .DOCX, .PDF |                                                                                                    |            |  |
|                                                                                                    | Cancel Save                                                                                                    | )          |  |

|                                                                                                    | vvind I                                                                          | est, LLC - Amiliate Dis                                                                                   | ciosure                                                                         |                                                             |                                  |
|----------------------------------------------------------------------------------------------------|----------------------------------------------------------------------------------|----------------------------------------------------------------------------------------------------|---------------------------------------------------------------------------------|-------------------------------------------------------------|----------------------------------|
| iliate Disclosure  Corporate Parents Please identify if any affiliates of Select the 'Add' button to enter the | the applicant are "Immediat<br>he information of the applica                     | Corporate Parents<br>Identify if any Affiliates<br>Corporate' Parents. S<br>Click <b>Add</b> to enter the | s of the Member are 'lı<br>elect <b>Not Applicable</b><br>information of the Me | mmediate Corpora<br>if this does not ap<br>mber's Corporate | ite' and/or '<br>ply.<br>Parent. |
| Select the trash can icon to delet<br>Select the 'Preview and Submit'                                          | te any newly added Corporate Parents.<br>button to proceed to the preview screen | to review changes prior to submittal.                                                                     |                                                                                 |                                                             |                                  |
| Company Name                                                                                                   | Stock symbol/Ticker<br>symbol/CUSIP number                                       | Immediate Corporate                                                                                       | Ultimate Corporate                                                              | Not Applicable                                              |                                  |
| Test Company                                                                                                   | 2                                                                                |                                                                                                    |                                                                                 |                                                             |                                  |
| Test Four                                                                                                    |                                                                                  |                                                                                                    |                                                                                 |                                                             |                                  |
| Wind Test 2 LLC                                                                                                | 2                                                                                |                                                                                                    |                                                                                 |                                                             |                                  |
| Wind Test 4                                                                                                    |                                                                                  |                                                                                                    |                                                                                 |                                                             |                                  |
| Wind Test Three                                                                                                | 2                                                                                |                                                                                                    |                                                                                 |                                                             |                                  |
|                                                                                                    |                                                                                  |                                                                                                    |                                                                                 | + *                                                         | dd                               |
|                                                                                                    |                                                                                  |                                                                                                    |                                                                                 |                                                             |                                  |

|                                              | New Corpo    | rate Parent  | <b>16.</b> Enter the New (<br>Parent information, <b>a</b> | Corporate<br>then click                                                                                                    |
|----------------------------------------------|--------------|--------------|------------------------------------------------------------|----------------------------------------------------------------------------------------------------|
| * Select Member Company                      |              | * Туре       |                                                            |                                                                                                    |
| Select a Company                             | \$           | Immediate Pa | arent Ultimate Parent                                      |                                                                                                    |
| Employer Identification Number (EIN)         |              | Website      |                                                            |                                                                                                    |
|                                              |              |              |                                                            |                                                                                                    |
| CUSIP                                        |              |              |                                                            |                                                                                                    |
|                                              |              |              |                                                            | Cancel Next                                                                                                    |
|                                              |              |              | Note: If the compa                                         | ny is not publicly                                                                                                    |
|                                              | New Original | nata Danat   | traded, click <b>Save</b> .                                | If the company is                                                                                                    |
|                                              | New Corpo    | rate Parent  | publicly traded, clic<br>add the company s                 | k Add New to to to to to to the to the total to the total to the total total t |
| Stock Symbols and Stock Exchange Information |              |              |                                                            |                                                                                                    |
| Stock Symbol/Ticker Symbol                   |              | Stock Exchan | ge                                                         | Actions                                                                                                    |
|                                              | No records   | to display.  |                                                            |                                                                                                    |
|                                              |              |              |                                                            | Cancel Save                                                                                                    |

| Create New Stock Symbol      | <b>17.</b> If the company is not publicly trad<br>company information you entered                                   | ed, click <b>Save</b> to save the on the previous screen.                                         |
|------------------------------|----------------------------------------------------------------------------------------------------|---------------------------------------------------------------------------------------------------|
| * Required                   | If the company is publicly traded, c<br>Symbol/Ticker Symbol and Stock<br>required. Click <b>Save</b> when finisher | lick <b>Add New</b> to add Stock<br>Exchange. These fields are<br>d adding all stock information. |
| * Stock Symbol/Ticket symbol | Stock Exchange     Select a Stock Exchange                                                                          | ÷                                                                                                 |
|                              |                                                                                                    | Cancel                                                                                            |

| New Corporate Parent                                 |                                |          |  |
|------------------------------------------------------|--------------------------------|----------|--|
| Stock Symbols and Stock Exchange Information Add New |                                |          |  |
| Stock Symbol/Ticker Symbol                           | Stock Exchange                 | Actions  |  |
| TE                                                   | New York Stock Exchange (NYSE) | <b>*</b> |  |
| Cancel Save                                          |                                |          |  |

| Iome Applications 🗸 Mai                                                                                                    | ntenance Contact Management                                                                                                    | Communities 🗸                                                                                                    |                                                     |                                    |
|----------------------------------------------------------------------------------------------------|----------------------------------------------------------------------------------------------------|----------------------------------------------------------------------------------------------------|-----------------------------------------------------|------------------------------------|
|                                                                                                    | Wind T                                                                                                    | est, LLC - Affiliate Dis                                                                                                    | closure                                             |                                    |
| Affiliate Disclosure o                                                                                                    |                                                                                                    |                                                                                                    |                                                     |                                    |
| Corporate Parents                                                                                                    |                                                                                                    |                                                                                                    |                                                     |                                    |
| Please identify if any affiliates of t     Select the 'Add' button to enter th     Select the pencil icon to edit any     Select the trash can icon to delet     Select the 'Preview and Submit' t | the applicant are 'Immediate Corporate'<br>ie information of the applicant's Corporat<br>details for newly added Corporate Paren<br>e any newly added Corporate Parents.<br>outton to proceed to the preview screen t | and/or 'Ultimate Corporate' Parents. Se<br>te Parent that were not previously ident<br>its.<br>to review changes prior to submittal. | lect 'Not Applicable' if this does not ap<br>ffied. | <sup>ply.</sup><br>18. Click Save. |
| Company Name                                                                                                    | Stock symbol/Ticker<br>symbol/CUSIP number                                                                                                    | Immediate Corporate                                                                                                    | Ultimate Corporate                                  | Not Applicable                     |
| Test Company                                                                                                    | 2                                                                                                    | $\checkmark \bigcirc$                                                                                                    |                                                     |                                    |
| Test Four                                                                                                    |                                                                                                    |                                                                                                    |                                                     |                                    |
| Wind Test 2 LLC                                                                                                    | 2                                                                                                    |                                                                                                    |                                                     |                                    |
| Wind Test 4                                                                                                    |                                                                                                    |                                                                                                    |                                                     |                                    |
| Wind Test Three                                                                                                    | •                                                                                                    |                                                                                                    |                                                     |                                    |
|                                                                                                    |                                                                                                    |                                                                                                    |                                                     | + Add                              |
|                                                                                                    |                                                                                                    |                                                                                                    |                                                     |                                    |
|                                                                                                    |                                                                                                    |                                                                                                    |                                                     | Cancel                             |

**19.** Click **Edit** to add an organizational structure chart showing the corporate ownership and affiliated company relationships. This document should include all Affiliates (PJM & non-members), the investors, and shareholders with percentages of ownership of each.

Corporate Structure Organizational Chart

No Files to display.

Wind Test, LLC - Affiliate Disclosure

Affiliate Disclosure 0

Corporate Structure Organizational Chart

Uploaded files such as Corporate Structure Organizational Chart (including percentages of ownership) are acceptable for this section.

If applicable, review previously uploaded files. Select the trash can icon to delete files that are no longer applicable.

No Files are linked please upload file(s).

Edit Corporate Structure Organizational Chart

Please upload a Corporate Structure Organizational Chart (including percentages of ownership). Corporate Structure ORG chart should be inclusive of ALL affiliated entities (PJM Member or non-member entities).

 Image: Concepted file types: XLS, DOC, DOCX, PDF

 20. Click Upload Files and then click Save.

 Cancel

 Save

Edit

**21.** After all Affiliate Disclosure updates are saved, please click the **I certify check box** to enable the Submit button to submit your updates.

| * I certify the provided information is true, correct, and complete to the best of my knowledge, information, and belief. |        |                         |        |
|----------------------------------------------------------------------------------------------------|--------|-------------------------|--------|
|                                                                                                    | Cancel | Save and continue later | Submit |

|                                                                                                    |        | 22. Click S             | ubmit. |
|----------------------------------------------------------------------------------------------------|--------|-------------------------|--------|
| * I certify the provided information is true, correct, and complete to the best of my knowledge, information, and belief. |        |                         |        |
|                                                                                                    | Cancel | Save and continue later | Submit |

## **Recertify Sector for Your Company – No Sector Change**

| <b>∮∕pjm</b>   Membership №                | Anagement Community          | 1. Sign in.                            | 2. Select N<br>top navi                  | <b>laintenance</b> on the igation.         |
|--------------------------------------------|------------------------------|----------------------------------------|------------------------------------------|--------------------------------------------|
| Home Applications Mai                      | earch for knowledge articles |                                        |                                          | Search                                     |
| Wind Test, LLC<br>Recertification Requests | 3. Cl<br>G                   | hoose the compar<br>et Started for Sec | ny for which you w<br>ctor Selection (Re | wish to certify. Click<br>ecertification). |
| Requests 🗢                                 | Status 🗢                     | Date Submitted                         | Due Date                                 | Actions                                    |
| Select a Request(s) 🔻                      | Select a Status option(s) 🔻  |                                        |                                          |                                            |
| Officer Certification (Recertification)    | Recertification              |                                        | 12.30.2022                               | Get S arted                                |
| Principal (Recertification)                | Recertification              |                                        | 12.15.2022                               | Get S arted                                |
| CAM (Recertification)                      | Recertification              |                                        | 12.15.2022                               | Get S arted                                |
| Affiliate Disclosure (Recertification)     | Recertification              |                                        | 12.15.2022                               | Get S arted                                |
| Contact Management (Recertification)       | Recertification              |                                        | 12.15.2022                               | Get S arted                                |
| Sector Selection (Recertification)         | Recertification              |                                        | 12.15.2022                               | Get Started                                |

| From the sector options below, based on your intended par<br>in one of the following sectors. Note that you should selec<br>below.                                                                                  | ticipation in PJM's electricity market and your organization's line of business, determine your company's eligibility for membersl<br>t the sector that best represents your Active and Significant Business interest as defined by the Operating Agreement excerpted                                                                                               |
|----------------------------------------------------------------------------------------------------|----------------------------------------------------------------------------------------------------|
| Current Sector: Electric Distributor<br>*Is the Applicant/Member changing sectors?<br>Yes No<br>Expand/Collapse All<br>Electric Distributor<br>End-Use Customer                                                     | 4. If you are not changing sectors, choose No to the question:<br>Is the Applicant/Member changing sectors? If you do not<br>qualify for any other sectors, choose No to the question:<br>Does the Applicant/Member qualify for any other sectors?<br>Check the box next to the certification statement if you are<br>satisfied with your selections. Click Submit. |
| <ul> <li>Generation Owner</li> <li>Other Supplier</li> <li>Transmission Owner</li> <li>Poes the Applicant/Member qualify for any other sector</li> <li>Yes          <ul> <li>Yes</li> <li>No</li> </ul> </li> </ul> | rs?<br>complete to the best of my knowledge, information and belief.                                                                                                    |

## **Recertify Sector for Your Company – Change Sector Selection**

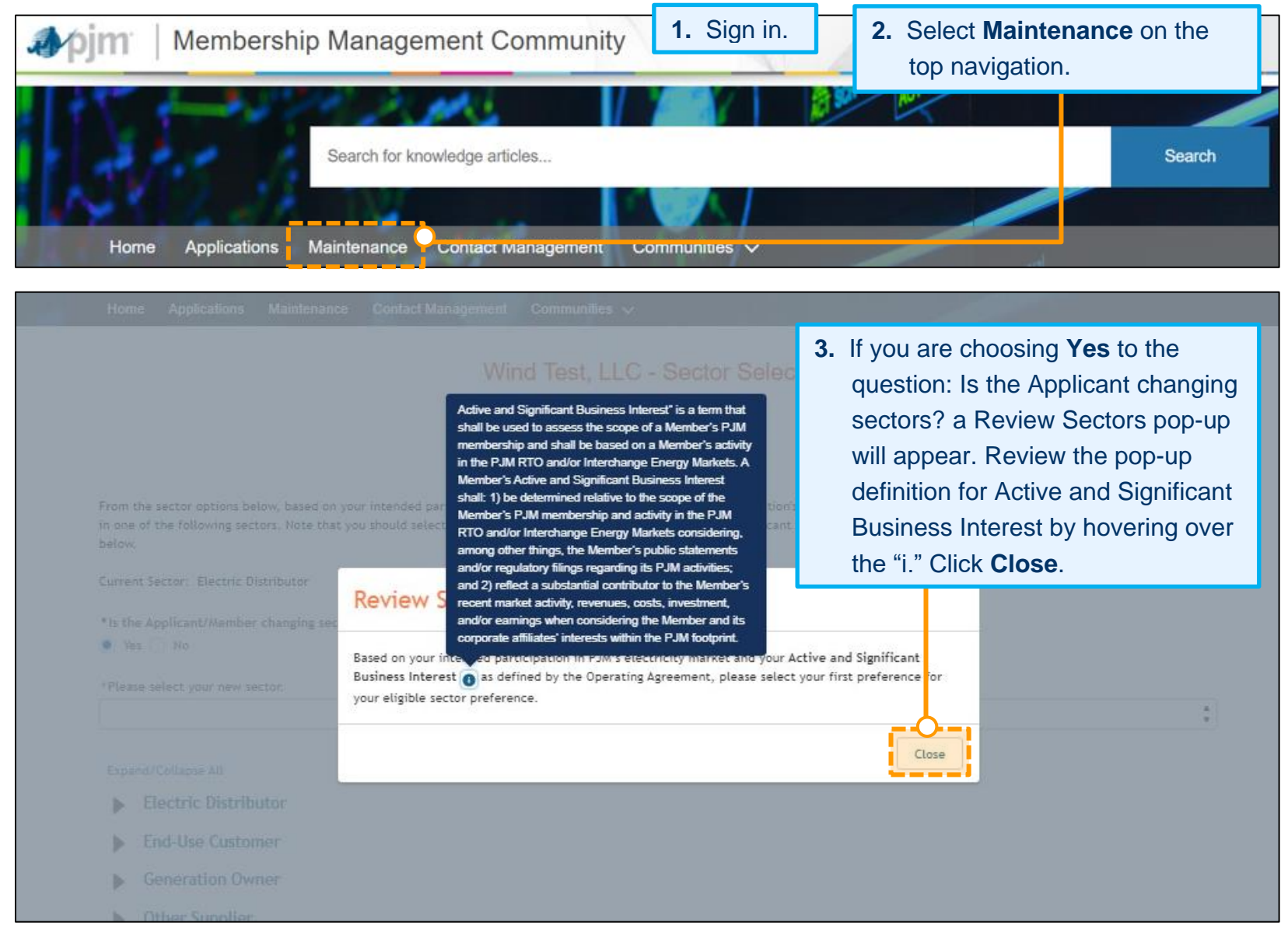

|                                                                                                    | 4. A drop-down list of                                                                       | the sectors will appear.                                                                             |                                                                                            |
|----------------------------------------------------------------------------------------------------|----------------------------------------------------------------------------------------------|----------------------------------------------------------------------------------------------------|--------------------------------------------------------------------------------------------|
|                                                                                                    |                                                                                              |                                                                                                    |                                                                                            |
|                                                                                                    | Wind Test, LLC - :                                                                           | Sector Selection                                                                                     |                                                                                            |
|                                                                                                    |                                                                                              |                                                                                                    |                                                                                            |
| rom the sector options below, based on your intende<br>1 one of the following sectors. Note that you should :<br>elow. | d participation in PJM's electricity market a<br>select the sector that best represents your | and your organization's line of business, detern<br>Active and Significant Business interest as defi | nine your company's eligibility for membership<br>ned by the Operating Agreement excerpted |
| urrent Sector: Electric Distributor                                                                                    |                                                                                              |                                                                                                    |                                                                                            |
| Is the Applicant/Member changing sectors?                                                                              |                                                                                              |                                                                                                    |                                                                                            |
| )) Yes 🕖 No                                                                                                    |                                                                                              | -6                                                                                                   |                                                                                            |
| Please select your new sector.                                                                                         |                                                                                              |                                                                                                    |                                                                                            |
|                                                                                                    |                                                                                              |                                                                                                    |                                                                                            |
| Electric Distributor<br>End-Use Customer                                                                               |                                                                                              |                                                                                                    |                                                                                            |
|                                                                                                    |                                                                                              |                                                                                                    |                                                                                            |
| Generation Owner<br>Other Supplier                                                                                     |                                                                                              |                                                                                                    |                                                                                            |
| Generation Owner<br>Other Supplier<br>Transmission Owner                                                               |                                                                                              |                                                                                                    |                                                                                            |
| Generation Owner<br>Other Supplier<br>Transmission Owner<br>End-Use Customer                                           |                                                                                              |                                                                                                    |                                                                                            |
| Generation Owner<br>Other Supplier<br>Transmission Owner<br>End-Use Customer<br>Generation Owner                       |                                                                                              |                                                                                                    |                                                                                            |
| Generation Owner<br>Other Supplier<br>Transmission Owner<br>End-Use Customer<br>Generation Owner<br>Other Supplier     |                                                                                              |                                                                                                    |                                                                                            |

#### **ELECTRIC DISTRIBUTOR**

| *Please select your new sector.                                                                                                    |                                                                                                    |
|----------------------------------------------------------------------------------------------------|----------------------------------------------------------------------------------------------------|
| Electric Distributor                                                                                                    | \$                                                                                                    |
| Electric Distributor  Expand/Collapse All Electric Distributor End-Use Customer Generation Owner Other Supplier Transmission Owner  *Does the Applicant/Member own or lease with rights equivalent t within the PJM Region?                                                                                                    | 5. Answer the questions specific to the sector you selected. You may only choose one selection as your primary sector. Click Submit when you are done. The following pages include screenshots of the questions for each sector. |
| <ul> <li>Yes No</li> <li>*Is the Applicant/Member a generation and transmission cooperation distribution service to electric load within the PJM Region?</li> <li>Yes No</li> <li>Provide supporting documentation.</li> <li>① Upload Files Or drop files</li> <li>Accepted file types: doc, docx, pdf.</li> <li>Provide state commission authorization as applicable.</li> <li>① Upload Files Or drop files</li> <li>Accepted file types: doc, docx, pdf.</li> </ul> | ve or a joint municipal agency that has a member that owns electric distribution facilities used to provide - lectric                                                                                                    |
| *Does the Applicant/Member qualify for any other sectors?<br>Yes  No<br>Use this space to provide additional notes, answers, or responses base<br>*Explain the reason/justification for the sector change.                                                                                                    | ed on the Applicant's/Member's selections above.                                                                                                    |
| * I certify the provided information is true correct and complete                                                                                                    | to the best of my knowledge, information and belief. Cancel Submit                                                                                                    |

## END-USE CUSTOMER[EG4]

| End-Use Customer                                                                                                    | ÷             |
|----------------------------------------------------------------------------------------------------|---------------|
| Expand/Collapse All                                                                                                   |               |
| Electric Distributor                                                                                                  |               |
| End-Use Customer                                                                                                    |               |
| Generation Owner                                                                                                    |               |
| Other Supplier                                                                                                    |               |
| Transmission Owner                                                                                                    |               |
| Is the Applicant/Member a retail end-user of electricity within the PJM Region?                                       |               |
| Does the Applicant/Member own generation?                                                                             |               |
| Yes No                                                                                                    |               |
| Does the Applicant/Member qualify for any other sectors?                                                              |               |
| Jse this space to provide additional notes, answers, or responses based on the Applicant's/Member's selections above. |               |
|                                                                                                    |               |
| Explain the reason/justification for the sector change.                                                               |               |
|                                                                                                    |               |
|                                                                                                    | 1             |
| 1 certify the provided information is true correct and complete to the best of my knowledge, information and belief.  |               |
|                                                                                                    | Cancel Submit |

#### **GENERATION OWNER**

| *Please select you                         | r new sector.                                                                                                    |                                                                                                    |
|--------------------------------------------|----------------------------------------------------------------------------------------------------|----------------------------------------------------------------------------------------------------|
| Generation Own                             | C.                                                                                                    | ÷                                                                                                    |
| Expand/Collapse                            | All                                                                                                    |                                                                                                    |
| ► Electric                                 | Distributor                                                                                                    |                                                                                                    |
| End-Use                                    | Customer                                                                                                    |                                                                                                    |
| Generat                                    | on Owner                                                                                                    |                                                                                                    |
| Other St                                   | polier                                                                                                    |                                                                                                    |
| Transmie                                   | sion Owner                                                                                                    |                                                                                                    |
| - Indristing                               | Sion Owner                                                                                                    |                                                                                                    |
| Can the Applicant//<br>PJM or evidence the | ember provide information that shows evidence for owner<br>t a planned generation resource is in the PJM interconnect | ship, lease or operation of one or more generation resources located in the PJM Region. This may include an ISA or WMPA with<br>tion queue. |
| 1 Upload File                              | Or drop files                                                                                                    |                                                                                                    |
| Accepted file type                         | : doc, docx, pdf.                                                                                                    |                                                                                                    |
|                                            |                                                                                                    |                                                                                                    |
| * For a planned a                          | portion recourse has the Applicant/Member clear                                                                       | ad as PPU suction?                                                                                                    |
| Yes No                                     | neration resource, has the applicant/member clear                                                                     | ed an Krm auction:                                                                                                    |
| 9.111.9.111                                |                                                                                                    |                                                                                                    |
| * Is the Applicant                         | Member primarily a retail end-user of electricity th                                                                  | at owns generation?                                                                                                    |
| Yes No                                     |                                                                                                    |                                                                                                    |
| *Does the Applic                           | nt/Member qualify for any other sectors?                                                                              |                                                                                                    |
| 🔿 Yes 💽 No                                 |                                                                                                    |                                                                                                    |
|                                            |                                                                                                    |                                                                                                    |
| Use this space to p                        | rovide additional notes, answers, or responses based                                                                  | on the Applicant's/Member's selections above.                                                                                               |
|                                            |                                                                                                    |                                                                                                    |
|                                            |                                                                                                    | 17                                                                                                    |
| *Explain the reas                          | n/justification for the sector change.                                                                                |                                                                                                    |
|                                            |                                                                                                    |                                                                                                    |
|                                            |                                                                                                    |                                                                                                    |
|                                            |                                                                                                    |                                                                                                    |
| * I certify the                            | provided information is true correct and complete to                                                                  | the best of my knowledge, information and belief.                                                                                           |
|                                            |                                                                                                    |                                                                                                    |
|                                            |                                                                                                    | Cancel Submit                                                                                                    |
|                                            |                                                                                                    |                                                                                                    |

#### **OTHER SUPPLIER**

| *Please select your new sector.                                                                                                    |                 |               |
|----------------------------------------------------------------------------------------------------|-----------------|---------------|
| Other Supplier                                                                                                    |                 | :             |
| Expand/Collapse All                                                                                                    |                 |               |
| Electric Distributor                                                                                                    |                 |               |
| End-Use Customer                                                                                                    |                 |               |
| Generation Owner                                                                                                    |                 |               |
| Other Supplier                                                                                                    |                 |               |
| Transmission Owner                                                                                                    |                 |               |
| *Is the Applicant/Member engaged in buying, selling or transmitting electric energy, capacity, ancillary services, financial transmission rights or other ser<br>governing documents in or through PJM or has a good faith intent to do so?<br>Yes 🔿 No | rices available | e under PJM's |
| *Does the Applicant/Member qualify for the Generation Owner, Electric Distributor, Transmission Owner or End-Use Customer sectors?                                                                                                    |                 |               |
| *Can the Applicant/Member provide documents such as a FERC order granting Market-Based Rate Authority?                                                                                                    |                 |               |
| Yes No                                                                                                    |                 |               |
| Please provide a written statement to demonstrate meeting the qualifications for the Other Supplier Sector.                                                                                                    |                 |               |
| 1 Upload Files Or drop files                                                                                                    |                 |               |
| Accepted file types: doc, docx, pdf.                                                                                                    |                 |               |
| *Does the Applicant/Member qualify for any other sectors?                                                                                                    |                 |               |
| Ves 💿 No                                                                                                    |                 |               |
| Use this space to provide additional notes, answers, or responses based on the Applicant's/Member's selections above.                                                                                                    |                 |               |
|                                                                                                    |                 |               |
| *Explain the reason/justification for the sector change.                                                                                                    |                 | //            |
|                                                                                                    |                 |               |
|                                                                                                    |                 | 11            |
| * I certify the provided information is true correct and complete to the best of my knowledge, information and belief.                                                                                                    |                 |               |
|                                                                                                    | Cancel          | Submit        |
|                                                                                                    |                 |               |

#### **TRANSMISSION OWNER**

| Tran        | nsmission Owner                                                                                                    |
|-------------|----------------------------------------------------------------------------------------------------|
| Expa        | and/Collapse All                                                                                                    |
| Þ           | Electric Distributor                                                                                                    |
| •           | End-Use Customer                                                                                                    |
| •           | Generation Owner                                                                                                    |
| •           | Other Supplier                                                                                                    |
| ►           | Transmission Owner                                                                                                    |
| Doe         | es the Applicant/Member own facilities that:                                                                                                    |
| ] (i        | i) are within the PJM Region;                                                                                                    |
| acilit      | ties; and                                                                                                    |
| (i<br>ratio | iii) have been demonstrated to the satisfaction of the Office of the Interconnection to be integrated with the PJM Region transmission system and integrated into the planning and op-<br>on of the PJM Region to serve all of the power and transmission customers within the PJM Region? |
| ls th       | he Applicant/Member currently a signatory of the CTOA or will sign the CTOA prior to the effective date of membership?                                                                                                    |
| ) Yi        | les 🕖 No                                                                                                    |
| If th       | he Applicant/Member qualifies for the TO Sector, please state whether they may qualify for an alternative sector.                                                                                                    |
| ) Ye        | /es 🕖 No                                                                                                    |
| Doe         | es the Applicant/Member qualify for any other sectors?                                                                                                    |
| Y           | les 💿 No                                                                                                    |
|             |                                                                                                    |
| se ti       | his space to provide additional notes, answers, or responses based on the Applicant's/Member's selections above.                                                                                                    |
|             |                                                                                                    |
| Expl        | Nain the reason/justification for the sector change.                                                                                                    |
|             |                                                                                                    |
|             |                                                                                                    |
|             | I certify the provided information is true correct and complete to the best of my knowledge, information and belief.                                                                                                    |
|             | Cancel Submit                                                                                                    |

6. If you qualify for other sectors, choose **Yes** to the question: Do you qualify for any other sectors? Follow the instructions on the page for ranking any additional sector(s). Answer the questions below the ranking. Check the box next to the certification statement and click **Submit**.

| o you qualify for    | r any other sectors?                                      |                                                  |                                                                   |
|----------------------|-----------------------------------------------------------|--------------------------------------------------|-------------------------------------------------------------------|
| 163 () 110           |                                                           |                                                  |                                                                   |
| ase rank the addi    | litional sector(s) your entity qualifies for starting wit | 2= second preference, 3= third preference, etc.  | Note: Please leave sectors blank if you do not qualitfy for them. |
| 12                   | Transmission Owner                                        |                                                  |                                                                   |
| 2 :                  | None                                                      | \$                                               |                                                                   |
| 3:                   | None                                                      | \$                                               |                                                                   |
| 4:                   | None                                                      | \$                                               |                                                                   |
| 5:                   | None                                                      | \$                                               |                                                                   |
| se this space to pro | ovide additional notes, answers, or responses based       | on your selections above.                        |                                                                   |
| ease explain the re  | eason/justification for the sector change.                |                                                  |                                                                   |
|                      |                                                           |                                                  | 11                                                                |
| I certify the pr     | rovided information is true correct and complete to       | he best of my knowledge, information and belief. |                                                                   |
|                      |                                                           |                                                  | Cancel Submit                                                     |
|                      |                                                           |                                                  |                                                                   |

|                                                                                                    |                                                                       |                                                                                | Company                                                                     | Overview                                   |          |                                        |    |             |
|----------------------------------------------------------------------------------------------------|-----------------------------------------------------------------------|--------------------------------------------------------------------------------|-----------------------------------------------------------------------------|--------------------------------------------|----------|----------------------------------------|----|-------------|
| This page shows the     To start a new mainte     If edits are needed af                                    | active requests for y<br>nance request for yo<br>ter a maintenance re | our selected company, y<br>our company, select the<br>equest is submitted plea | you can view completed o<br>New Request button.<br>Ise contact Membership N | or denied requests with th<br>faintenance. | ie statu | s filter.                              |    |             |
| Wind Test, LLC                                                                                              |                                                                       |                                                                                |                                                                             |                                            |          |                                        |    |             |
|                                                                                                    |                                                                       |                                                                                |                                                                             |                                            |          |                                        |    | New Re      |
|                                                                                                    | . Sector Se                                                           | election (Rece                                                                 | ertification) will                                                          | show a status                              | s of I   | Jnder Review                           | /. |             |
| Requests                                                                                                    | ¢                                                                     | Status                                                                         | ÷                                                                           | Date Submitted                             | •        | Due Date                               | ¢  | Actions     |
| All                                                                                                    | •                                                                     | All                                                                            |                                                                             |                                            |          |                                        |    |             |
|                                                                                                    | certification)                                                        | Recertification                                                                |                                                                             |                                            |          | 02.19.2021                             |    | Get Started |
| Contact Management (Re                                                                                      |                                                                       |                                                                                |                                                                             |                                            |          | New American Cris                      |    |             |
| Contact Management (Re<br>Sector Selection (Recertif                                                        | fication)                                                             | Under Review                                                                   |                                                                             | 02.16.2021                                 |          | 02.19.2021                             |    |             |
| Contact Management (Re<br>Sector Selection (Recertif                                                        | fication)                                                             | Under Review<br>Recertification                                                |                                                                             | 02.16.2021                                 |          | 02.19.2021                             |    | Get Started |
| Contact Management (Re<br>Sector Selection (Recertii<br>CAM (Recertification)<br>Affiliate Disclosure (Rece | fication)<br>rtification)                                             | Under Review<br>Recertification<br>Recertification                             |                                                                             | 02.16.2021                                 |          | 02.19.2021<br>02.19.2021<br>02.19.2021 |    | Get Started |

## **Recertify Related Parties for Your Company (Electric Distributor**[EG6] Sector Only)

**Note:** This section only applies to Members in the Electric Distributor sector. You will only see an option for Related Parties if you are in the Electric Distributor sector.

| <b>∢∕pjm</b>   Membership               | Management Community                        | 1. Sign ir                                     | n. <b>2.</b> Select top n                | et <b>Maintenance</b> on the avigation.      |
|-----------------------------------------|---------------------------------------------|------------------------------------------------|------------------------------------------|----------------------------------------------|
| Home Applications M                     | Search for knowledge articles<br>aintenance |                                                |                                          | Search                                       |
| Wind Test, LLC                          | 3. Choc<br>Get                              | ose the company f<br><b>Started</b> for Relate | or which you wisl<br>d Parties Selection | n to certify. Click<br>on (Recertification). |
| Requests                                | Status 🗢                                    | Date Submitted                                 | Due Date                                 | Actions                                      |
| Select a Request(s) 💌                   | Select a Status option(s) 🔻                 |                                                |                                          |                                              |
| Officer Certification (Recertification) | Recertification                             |                                                | 12.30.2022                               | Get Started                                  |
| Principal (Recertification)             | Recertification                             |                                                | 12.15.2022                               | Get S arted                                  |
| CAM (Recertification)                   | Recertification                             |                                                | 12.15.2022                               | Get Started                                  |
| Related Parties (Recertification)       | Recertification                             |                                                | 12.15.2022                               | Get Started                                  |
| Affiliate Disclosure (Recertification)  | Recertification                             |                                                | 12.15.2022                               | Get Started                                  |

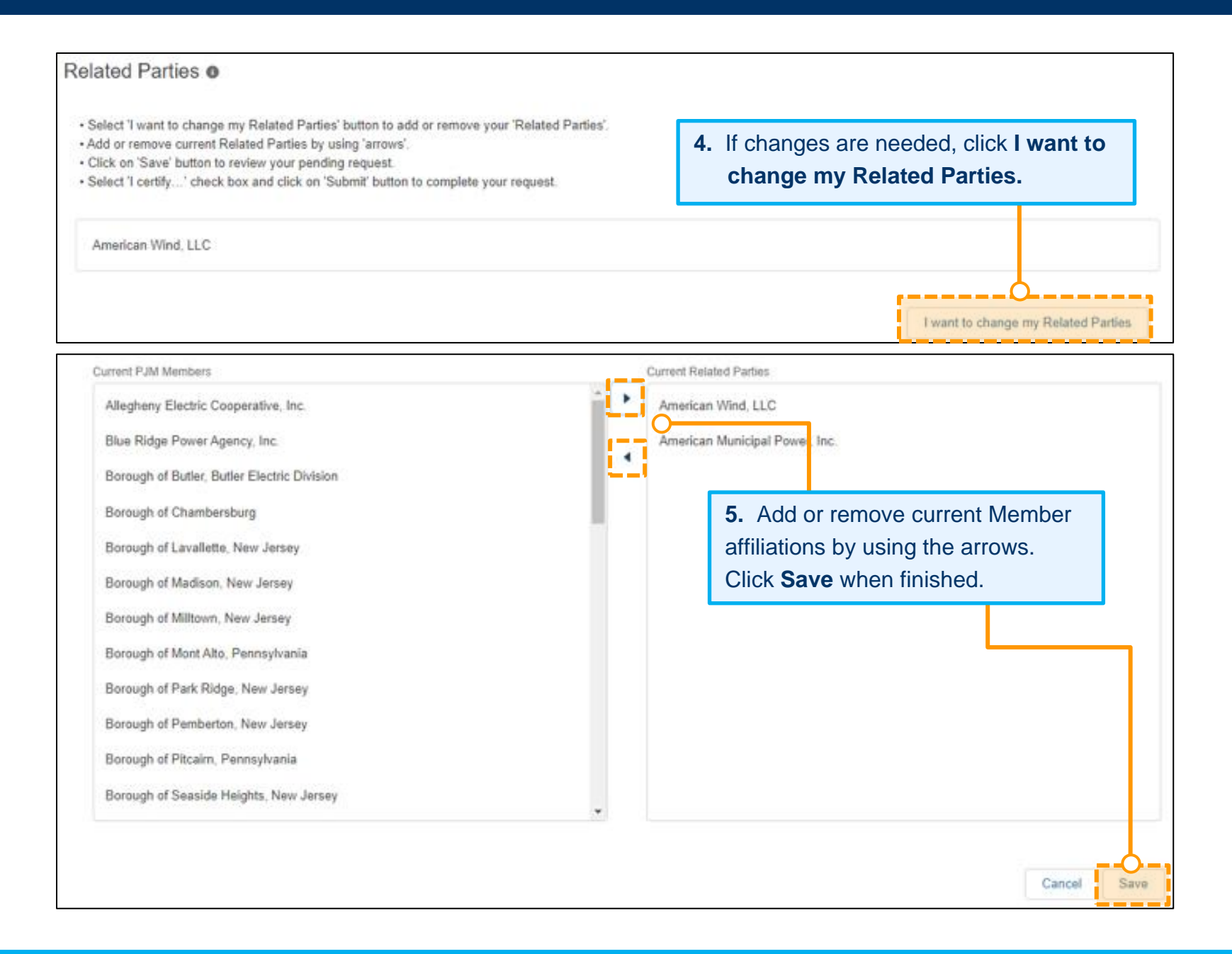

6. Check the box next to the certification statement if you are satisfied with the previewed selections. Click Submit.
(Note: If you are not satisfied with the previewed selections and need to make changes, click I want to change my Related Parties.)

| Home Applications Contact Management Con                                                                                                    | nmunities 🗸                                                       |                                     |
|----------------------------------------------------------------------------------------------------|-------------------------------------------------------------------|-------------------------------------|
| Related Parties o                                                                                                    |                                                                   |                                     |
| <ul> <li>Select 'I want to change my Related Parties' button to ad</li> <li>Add or remove current Related Parties by using 'arrows'.</li> <li>Click on 'Save' button to review your pending request.</li> <li>Select 'I certify' check box and click on 'Submit' button</li> </ul> | ld or remove your 'Related Parties'.<br>to complete your request. |                                     |
| American Wind, LLC                                                                                                    |                                                                   |                                     |
| Pending Requests                                                                                                    |                                                                   | I want to change my Related Parti⊧s |
| Company                                                                                                    | Action                                                            | Status                              |
| American Municipal Power, Inc.                                                                                                    | Add                                                               | Under Review                        |
| Transition is true correct and control of the provided information is true correct and control of the provided information is true correct.                                                                                                    | omplete to the best of my knowledge, information and belief.      | Cancel Submit                       |

# Recertify Principal Contacts for Your Company (Market Participants Only) – Adding a Principal<sub>[EG7]</sub>

| <b>"∳∕pjm</b> "   Membership M          | Management Community          | 1. Sign in.                                 | 2. Select M<br>top navi                  | laintenance on the gation.             |
|-----------------------------------------|-------------------------------|---------------------------------------------|------------------------------------------|----------------------------------------|
| Home Applications Mai                   | Search for knowledge articles |                                             |                                          | Search                                 |
| Wind Test, LLC                          | 3                             | . Choose the com<br>Click <b>Get Starte</b> | pany for which yo<br>d for Principal (Re | u wish to certify.<br>ecertification). |
| Recertification Requests                |                               |                                             |                                          |                                        |
| Requests 🗘                              | Status 🗘                      | Date Submitted                              | Due Date 🗘                               | Actions                                |
| Select a Request(s) 🔻                   | Select a Status option(s) 🔻   |                                             |                                          |                                        |
| Officer Certification (Recertification) | Recertification               |                                             | 12.30.2022                               | Get ! tarted                           |
| Principal (Recertification)             | Recertification               |                                             | 12.15.2022                               | Get Started                            |
| CAM (Recertification)                   | Recertification               |                                             | 12.15.2022                               | Get Started                            |
| Related Parties (Recertification)       | Recertification               |                                             | 12.15.2022                               | Get Started                            |
| Affiliate Disclosure (Recertification)  | Recertification               |                                             | 12.15.2022                               | Get Started                            |

**4.** If the listed Principals have not changed, navigate to the bottom of the page to certify and submit the form (see Step 13). Each Principal requires a Principal Type. If a Principal Type is not displayed, use the Edit features to add Principal Types (see Editing a Principal).

| Principals                                                                                                    |                                                                                                    |                                                                                                    |                                                                                                    |                                                                                                    |                                                                                      |  |  |
|----------------------------------------------------------------------------------------------------|----------------------------------------------------------------------------------------------------|----------------------------------------------------------------------------------------------------|----------------------------------------------------------------------------------------------------|----------------------------------------------------------------------------------------------------|--------------------------------------------------------------------------------------|--|--|
| Please enter information for the                                                                                                    | Top 5 most senior Principals f                                                                                                    | or your company                                                                                                    | per PJM Tariff, Attachment Q, sections II.A.7 and II.E.7. (See de                                                                                                    | finition be 5. Click Ac                                                                                                    | ld New.                                                                              |  |  |
| <ul> <li>"Principal" shall mean (i) the<br/>chief financial officer or se<br/>for managing commodity<br/>If, due to the Participant's be<br/>(such as a risk managemen<br/>that individual, or the senior</li> </ul> | e chief executive officer or sen<br>enior manager that controls or<br>and derivatives market risks, a<br>usiness enterprise, structure or o<br>t department in an affiliate, or a o<br>officer or manager of that entity, | ior manager the<br>directs the fina<br>ind (v) the office<br>therwise, the fur<br>director or manage<br>that performs su | at controls or directs strategy for the Participant, (ii) the chier<br>ancial affairs and investments of the Participant, (iv) the chief<br>er or senior manager responsible for or to be responsible for<br>actions attributed to any of such Principals are performed by an in<br>ger at an entity that controls or invests in the Participant), then for<br>act function. | f legal officer or general couns<br>f risk officer or senior manager<br>transactions in the applicable<br>dividual or entity separate from t<br>that Participant the term Princip | eel, (iii) the<br>r responsible<br>P JM I Aarkets.<br>he Paricipant<br>al shall mean |  |  |
| First Name                                                                                                    | Last Name                                                                                                    | Date of<br>Birth                                                                                                    | Principal Type                                                                                                    | Employer (if different than Member)                                                                                                    | Actions                                                                              |  |  |
|                                                                                                    |                                                                                                    |                                                                                                    | No records to display.                                                                                                    |                                                                                                    |                                                                                      |  |  |
| Pending New/Update F                                                                                                    | Requests                                                                                                    |                                                                                                    |                                                                                                    |                                                                                                    |                                                                                      |  |  |
| First Name                                                                                                    | Last Name                                                                                                    | Date of<br>Birth                                                                                                    | Principal Type                                                                                                    | Employer (if different than Member)                                                                                                    | Actions                                                                              |  |  |
|                                                                                                    |                                                                                                    | No pe                                                                                                    | nding new/update requests to display.                                                                                                    |                                                                                                    |                                                                                      |  |  |
| Pending Remove Requ                                                                                                    | Pending Remove Requests                                                                                                    |                                                                                                    |                                                                                                    |                                                                                                    |                                                                                      |  |  |
|                                                                                                    | No pending remove requests to display.                                                                                                    |                                                                                                    |                                                                                                    |                                                                                                    |                                                                                      |  |  |
|                                                                                                    |                                                                                                    |                                                                                                    |                                                                                                    |                                                                                                    |                                                                                      |  |  |

| Create & Assign Principal<br>Search for an existing contact. If that contact does not exist then create new.<br>Search by email<br>Mary Tester<br>mary.tester@test.com<br>Monica Tester<br>monica.tester@test.com<br>William Wind<br>williamwind@test.com | 6. Search by email and select a person at your company who is already a contact with PJM to be assigned the role of Principal contact. Alternatively, click Create Contact to add a completely new Principal contact. |
|----------------------------------------------------------------------------------------------------|----------------------------------------------------------------------------------------------------|
| Create & Assign Principal                                                                                                    | Cancel Create Contact<br>7. In this case, an existing contact has<br>been selected. Click View Contact.                                                                                                    |
| Search for an existing contact. If that contact does not exist then create new.           Image: William Wind - williamwind@test.com                                                                                                    |                                                                                                    |

| Create New Principal                                                                                                    | <ol> <li>Complete the information in the pop-up form. Click Add. If you do not have all of the required information, click Back to return to the previous screen or Cancel to exit out of the form.</li> </ol>                                                                                                    | -           |
|----------------------------------------------------------------------------------------------------|----------------------------------------------------------------------------------------------------|-------------|
| * First name                                                                                                    | *Last name                                                                                                    |             |
| Colin                                                                                                    | Smith                                                                                                    |             |
| 9. If the Employer for the Principal is a difference of the Company, the list for other existing Member Component or select Other. If Other is selected, end the Employer name in the additional between the Employer name in the additional between the Employer name in the employer name in the emp | ferent<br>search<br>panies<br>nter<br>DX.<br>*Date of Birth<br>Apr 13, 1985<br>Employer (if different than Member)<br>Select a Company                                                                                                    |             |
| <ul> <li>Yes</li> <li>No</li> <li>* Select Principal Type(s)</li> <li>The chief executive officer or senior manager that controls or direction of the chief legal officer or general counsel (may include external coursel (may include external course)</li> <li>The chief financial officer or senior manager that controls or direction</li> </ul>                                                                                                    | cts strategy for the Participant.<br>ounsel).<br>ts the financial affairs and investments of the Participant.<br>applicable for the contained to be contained to be | IS          |
| <ul> <li>The officer or senior manager responsible for or to be responsible</li> <li>The officer or senior manager responsible for or to be responsible</li> <li>Please provide a list of all previous companies for which this perso</li> <li>Uploads</li> <li>Write-in</li> <li>Accepte</li> </ul>                                                                                                    | for transactions in the applicable PJM Markets.                                                                                                    |             |
| There are two options when providing a list of previous companies: <b>Upload</b> or <b>Write-in</b> .                                                                                                    | Back Add                                                                                                    | ▼<br>Cancel |

| Pen                                                                                                    | Pending New/Update Requests            |                                                     |                                                                                                    |                                            |                                                               |                                        |         |
|----------------------------------------------------------------------------------------------------|----------------------------------------|-----------------------------------------------------|----------------------------------------------------------------------------------------------------|--------------------------------------------|---------------------------------------------------------------|----------------------------------------|---------|
| Fir                                                                                                    | rst Name                               | Last Name                                           | Date of<br>Birth                                                                                                    | Principal Type                             |                                                               | Employer (if different<br>than Member) | Actions |
| Wi                                                                                                    | lliam                                  | Wind                                                | 01.04.1977                                                                                                    | The chief executive controls or directs st | officer or senior manager that<br>rategy for the Participant. |                                        | Ø       |
| Sue Smith 01.01.1<br>11. After clicking Add, you will be dire<br>Pending New/Update Requests para<br>assignments will appear in this sec<br>is certified and submitted (see Ster<br>Pending Remove Requests |                                        | e directed<br>sts page.<br>his section<br>e Step 13 | <ul> <li>The chief financial officer or senior manager that financial affairs and ticipant.</li> <li>New Principal n until the form</li> <li>3).</li> </ul> |                                            | Wind Test Parent Company                                      |                                        |         |
|                                                                                                    | No pending remove requests to display. |                                                     |                                                                                                    |                                            |                                                               |                                        |         |

#### Principal Type Status

| If a Princ | sipal has been provided for the required role, a 🗸 will display. Otherwise, a 🗙 will d | 12 |
|------------|----------------------------------------------------------------------------------------|----|
| ~          | The chief executive officer or senior manager that controls or directs strategy        |    |
| ~          | The chief legal officer or general counsel (may include external counsel).             | 13 |
| ~          | The chief financial officer or senior manager that controls or directs the financial   |    |
| ~          | The chief risk officer or senior manager responsible for managing commodity a          | 14 |
| ~          | The officer or senior manager responsible for or to be responsible for transact        |    |
|            |                                                                                        |    |

- **12.** The Principal Type Status displays the types that have been provided or are pending.
- **13.** Once individuals for all Principal Types have been provided, check the box next to the certification statement and click **Submit**.
- 14. You will not be able to submit the form until all Principal Types are provided. You can exit out of the form to continue updating information at a later time. All information will remain in the Pending New/Update Requests status until you certify and click Submit.

#### Certify

C I certify the provided information is true correct and complete to the best of my knowledge, information and belief.

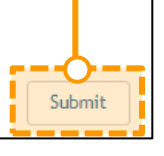

## Recertify Principal Contacts for Your Company (Market Participants Only) – Removing a Principal

| Apjm   Membership N                     | Management Community          | 1. Sign in.                                 | 2. Select N<br>top navi                   | laintenance on the gation.            |
|-----------------------------------------|-------------------------------|---------------------------------------------|-------------------------------------------|---------------------------------------|
| Home Applications Ma                    | Search for knowledge articles |                                             |                                           | Search                                |
| Wind Test, LLC                          | 3                             | . Choose the com<br>Click <b>Get Starte</b> | pany for which you<br>d for Principal (Re | u wish to certify.<br>certification). |
| Recertification Requests                |                               |                                             |                                           |                                       |
| Requests \$                             | Status 🗢                      | Date Submitted                              | Due Date 🗢                                | Actions                               |
| Select a Request(s) 🔻                   | Select a Status option(s) 🔻   |                                             |                                           |                                       |
| Officer Certification (Recertification) | Recertification               |                                             | 12.30.2022                                | Get itarted                           |
| Principal (Recertification)             | Recertification               |                                             | 12.15.2022                                | Get Started                           |
| CAM (Recertification)                   | Recertification               |                                             | 12.15.2022                                | Get Started                           |
| Related Parties (Recertification)       | Recertification               |                                             | 12.15.2022                                | Get Started                           |
| Affiliate Disclosure (Recertification)  | Recertification               |                                             | 12.15.2022                                | Get Started                           |

| Principals                                                                                                    |                                                                                                    |                                                                                                    |                                                                                 |                                                                                                    |                                                                           |                                                                                                    |
|----------------------------------------------------------------------------------------------------|----------------------------------------------------------------------------------------------------|----------------------------------------------------------------------------------------------------|---------------------------------------------------------------------------------|----------------------------------------------------------------------------------------------------|---------------------------------------------------------------------------|----------------------------------------------------------------------------------------------------|
| Please enter information for the<br>"Principal" shall mean (i) the<br>chief financial officer or s<br>for managing commodity<br>If, due to the Participant's b<br>(such as a risk management<br>that individual, or the senior | Top 5 most senior<br>e chief executive c<br>enior manager tha<br>and derivatives m<br>usiness enterprise,<br>it department in an<br>officer or manager | <ol> <li>If the the required the the required the second second seco</li></ol> | ne listed P<br>e page to c<br>quires a Pr<br>e Edit featu<br>ck the <b>tras</b> | Principals have not changed, navigate to<br>certify and submit the form (see Step 9)<br>rincipal Type. If a Principal Type is not<br>ures to add Principal Types (see Editing<br><b>sh can/delete</b> icon.          | o the bottom of<br>). Each Principal<br>displayed, use<br>g a Principal). | roles)<br>nsel, (iii) the<br>ger responsible<br>ole PJM Markets.<br>In the Particip ant<br>cipal shall me an<br>Add Nev |
| First Name                                                                                                    | Last Name                                                                                                    |                                                                                                    | Date of<br>Birth                                                                | Principal Type                                                                                                    | Employer (if different than Member)                                       | Actions                                                                                                    |
| William                                                                                                    | Wind                                                                                                    |                                                                                                    | 01.04.1977                                                                      | <ul> <li>The chief executive officer or senior manager that<br/>controls or directs strategy for the Participant.</li> </ul>                                                                                         |                                                                           | 2 🛍                                                                                                    |
| Mary                                                                                                    | Tester                                                                                                    |                                                                                                    | 04.19.1980                                                                      | <ul> <li>The chief legal officer or general counsel (may include external counsel).</li> </ul>                                                                                                    |                                                                           | <b>∅</b> 🗊                                                                                                    |
| Sue                                                                                                    | Smith                                                                                                    |                                                                                                    | 01.01.1970                                                                      | <ul> <li>The chief financial officer or senior manager that controls or directs the financial affairs and investments of the Participant.</li> <li>The officer or senior manager responsible for or to be</li> </ul> | Wind Test Parent Company                                                  | 6                                                                                                    |
|                                                                                                    |                                                                                                    |                                                                                                    | 6. Cor                                                                          | firm you want to remove the Contact a                                                                                                    | s a Principal and                                                         | <u> </u>                                                                                                    |
| Ed                                                                                                    | Tester                                                                                                    |                                                                                                    | clic                                                                            | k Remove to continue or Cancel to ca                                                                                                    | ncel the request.                                                         | <b>⊘ 1</b>                                                                                                    |

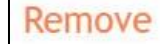

Are you sure you want to remove this Contact as Principal?

- **7.** After clicking **Remove**, you will be taken to the Pending Remove Requests page. Requests to remove Principals will appear in this section until the form is certified and submitted (see Step 9).
- **8.** The Principal Type Status displays whether a type has been provided or is pending. Follow the Adding a Principal instructions on page 40 to provide Principals for all types.

| Pendir     | ng Remove Requests                                                                                                    |        |
|------------|----------------------------------------------------------------------------------------------------|--------|
| Willian    | n Wind has been removed as a principal.                                                                                          | 0      |
|            |                                                                                                    |        |
|            |                                                                                                    |        |
| Princip    | oal Type Status                                                                                                    |        |
| If a Princ | ipal has been provided for the required role, a 🗸 will display. Otherwise, a 🗙 will display.                                     |        |
| ×          | The chief executive officer or senior manager that controls or directs strategy for the Participant.                             |        |
| ~          | The chief legal officer or general counsel (may include external counsel).                                                       |        |
| ~          | The chief financial officer or senior manager that controls or directs the financial affairs and investments of the Participant. |        |
| ~          | The chief risk officer or senior manager responsible for managing commodity and derivatives market risks.                        |        |
| ~          | The officer or senior manager responsible for or to be responsible for transactions in the applicable PJM Markets.               |        |
|            | ·                                                                                                    |        |
| Cortifu    |                                                                                                    |        |
| *          |                                                                                                    |        |
| I C6       | rtity the provided information is true correct and complete to the best of my knowledge, information and belief.                 |        |
|            |                                                                                                    | Submit |
|            |                                                                                                    |        |

- **9.** Once individuals for all Principal Types have been provided, check the box next to the certification statement and click **Submit**.
- You will not be able to submit the form until all Principal Types are provided.
   You can exit out of the form to continue at a later time. All information will remain in the Pending New/Update Requests or Pending Remove Requests status.

| Princi           | pal Type Status                                                                                                    |     |
|------------------|----------------------------------------------------------------------------------------------------|-----|
| If a Prin        | cipal has been provided for the required role, a ✔ will display. Otherwise, a Ⅹ will display.                                    |     |
| ~                | The chief executive officer or senior manager that controls or directs strategy for the Participant.                             |     |
| ~                | The chief legal officer or general counsel (may include external counsel).                                                       |     |
| ~                | The chief financial officer or senior manager that controls or directs the financial affairs and investments of the Participant. |     |
| ~                | The chief risk officer or senior manager responsible for managing commodity and derivatives market risks.                        |     |
| ~                | The officer or senior manager responsible for or to be responsible for transactions in the applicable PJM Markets.               |     |
| Certifi<br>*⊽ Ic | ertify the provided information is true correct and complete to the best of my knowledge, information and belief.                | mit |

# Recertify Principal Contacts for Your Company (Market Participants Only) – Editing a Principal

| pjm   Membership N                      | Management Community          | 1. Sign in.                               | 2. Select M<br>top navi                  | laintenance on the gation.             |
|-----------------------------------------|-------------------------------|-------------------------------------------|------------------------------------------|----------------------------------------|
| Home Applications Mai                   | Search for knowledge articles |                                           |                                          | Search                                 |
| Wind Test, LLC                          | 3                             | Choose the com<br>Click <b>Get Starte</b> | pany for which yo<br>d for Principal (Re | u wish to certify.<br>ecertification). |
| Requests                                | Status 🗢                      | Date Submitted                            | Due Date 🗢                               | Actions                                |
| Select a Request(s) 💌                   | Select a Status option(s) 🔻   |                                           |                                          |                                        |
| Officer Certification (Recertification) | Recertification               |                                           | 12.30.2022                               | Get ! tarted                           |
| Principal (Recertification)             | Recertification               |                                           | 12.15.2022                               | Get Started                            |
| CAM (Recertification)                   | Recertification               |                                           | 12.15.2022                               | Get Started                            |
| Related Parties (Recertification)       | Recertification               |                                           | 12.15.2022                               | Get Started                            |
| Affiliate Disclosure (Recertification)  | Recertification               |                                           | 12.15.2022                               | Get Started                            |

4. If the listed Principals have not changed, navigate to the bottom of the page to certify and submit the form (see Step 11). Each Principal requires a Principal Type. If a Principal Type is not displayed or other edits are required, use the Edit features to update.

#### **Principals**

Please enter information for the Top 5 most senior Principals for your company per PJM Tariff, Attachment Q, sections II.A.7 and II.E.7. (See definition below for 5 required roles)

"Principal" shall mean (i) the chief executive officer or senior manager that controls or directs strategy for the Participant, (ii) the chief legal officer or general counsel, (iii) the chief financial officer or senior manager that controls or directs the financial affairs and investments of the Participant, (iv) the chief risk officer or senior manager responsible for managing commodity and derivatives market risks, and (v) the officer or senior manager responsible for or to be responsible for transactions in the applicable PJM Markets. If, due to the Participant's business enterprise, structure or otherwise, the functions attributed to any of such Principals are performed by an individual or entity separate from the Participant (such as a risk management department in an affiliate, or a director or manager at an entity that controls or invests in the Participant), then that individual, or the senior officer or manager of that entity, that performs such function.

| First Name | Last Name | Date of<br>Birth | Principal Type                                                                                                    | Employer (if different than Member) | Actions |
|------------|-----------|------------------|----------------------------------------------------------------------------------------------------|-------------------------------------|---------|
| William    | Wind      | 01.04.1977       | <ul> <li>The chief executive officer or senior manager that<br/>controls or directs strategy for the Participant.</li> </ul>                                                                                                    |                                     | 6       |
| Mary       | Tester    | 04.19.1980       | <ul> <li>The chief legal officer or general counsel (may include<br/>external counsel).</li> </ul>                                                                                                    |                                     | 2 🖻     |
| Sue        | Smith     | 01.01.1970       | <ul> <li>The chief financial officer or senior manager that controls or directs the financial affairs and investments of the Participant.</li> <li>The officer or senior manager responsible for or to be responsible for transactions in the applicable PJM Markets.</li> </ul> | Wind Test Parent Company            | 2 🟛     |
| Ed         | Tester    | 06.01.1960       | <ul> <li>The chief risk officer or senior manager responsible<br/>for managing commodity and derivatives market risks.</li> </ul>                                                                                                    |                                     | 2 🖬     |

Add New...

## Annual Member Recertification User Guide

| Principal Contact Upd                                                                                                    | Principal Contact Update the information in the pop-up form. Click Save. |                                                   |             |  |  |  |
|----------------------------------------------------------------------------------------------------|--------------------------------------------------------------------------|---------------------------------------------------|-------------|--|--|--|
| Principal Contact Opu                                                                                                    | <b>7</b> If the Employer                                                 | for the Dringing is a different company than the  | lombor      |  |  |  |
| * Required                                                                                                    |                                                                          | Tor the Philopan's a different company than the N |             |  |  |  |
| * First name                                                                                                    | Company, sear                                                            | ch the list for other existing Member Companies c |             |  |  |  |
| Monica-test                                                                                                    | Other. If Other                                                          | is selected, enter the Employer name in the addit | lional box. |  |  |  |
|                                                                                                    | 8. You can select                                                        | one or more Principal Types as applicable for the | contact.    |  |  |  |
| * Title                                                                                                    |                                                                          |                                                   |             |  |  |  |
| cfo                                                                                                    |                                                                          | Jun 1, 2000                                       | <b></b>     |  |  |  |
| *Email Employer (if different than Member)                                                                                                    |                                                                          |                                                   |             |  |  |  |
| monica.burkett@pjm.com                                                                                                    |                                                                          | Select a Company                                  | ÷           |  |  |  |
|                                                                                                    |                                                                          |                                                   |             |  |  |  |
| Is this principal located in the USA     Yes     No                                                                                                    | or Canada?                                                               |                                                   |             |  |  |  |
| * Provide the Principal's business addr                                                                                                    | ress                                                                     |                                                   |             |  |  |  |
| 123 Main St.                                                                                                    |                                                                          |                                                   |             |  |  |  |
| Montreal, QB H32 2YZ                                                                                                    |                                                                          |                                                   |             |  |  |  |
| • Coloret Deinering I Transfor                                                                                                    |                                                                          |                                                   |             |  |  |  |
| <ul> <li>The chief executive officer or senior</li> </ul>                                                                                                    | or manager that controls or directs strategy for                         | the Participant.                                  |             |  |  |  |
| The chief legal officer or general control of the chief financial officer or general control of the chief financial officer or control of the chief financial officer or control of the chief financial of the chief financial of | ounsel (may include external counsel).                                   | offering and investments of the Destriction to    |             |  |  |  |
| <ul> <li>The chief risk officer or senior man</li> </ul>                                                                                                    | ager responsible for managing commodity and d                            | derivatives market risks.                         |             |  |  |  |
| <ul> <li>The officer or senior manager response</li> </ul>                                                                                                    | onsible for or to be responsible for transactions                        | in the applicable PJM Markets.                    |             |  |  |  |
|                                                                                                    |                                                                          |                                                   |             |  |  |  |
| * Please provide a list of all previous (                                                                                                    | companies for which this person has held the                             | role of principal during the last five years.     |             |  |  |  |
| Write-in                                                                                                    | ↑ Upload Files Or drop files                                             |                                                   |             |  |  |  |
| Acce                                                                                                    | epted file types: doc,xlsx,pdf. Max No. of files                         | ; to be uploaded is 5                             |             |  |  |  |
| Test Company, LLC                                                                                                    |                                                                          |                                                   |             |  |  |  |
| There are two options                                                                                                    | when providing a list                                                    |                                                   |             |  |  |  |
| of previous companies                                                                                                    | : Upload or Write-in.                                                    |                                                   |             |  |  |  |
| -,                                                                                                    |                                                                          |                                                   | Cancel Save |  |  |  |

**9.** After clicking **Save** on the previous screen, you will be directed to the page below. Updates will appear in the Pending New/Update Requests section until the form is certified and submitted (see Step 11).

| ending New/Update Requests |           |                  |                                                                                                    |                                     |         |  |  |
|----------------------------|-----------|------------------|----------------------------------------------------------------------------------------------------|-------------------------------------|---------|--|--|
| First Name                 | Last Name | Date of<br>Birth | Principal Type                                                                                                    | Employer (if different than Member) | Actions |  |  |
| Ed                         | Tester    | 06.01.1960       | <ul> <li>The chief executive officer or senior manager that<br/>controls or directs strategy for the Participant.</li> <li>The chief risk officer or senior manager responsible<br/>for managing commodity and derivatives market risks.</li> </ul> |                                     |         |  |  |

|                       |                                                                                                    | <b>10.</b> You will not be able to submit the form until all Principal Types are provided.<br>You can exit out of the form to continue at a later time. All information will remain                                                                |     |  |  |  |  |
|-----------------------|----------------------------------------------------------------------------------------------------|----------------------------------------------------------------------------------------------------|-----|--|--|--|--|
| Princip<br>If a Princ | pal Type Status<br>cipal has been provided for the req<br>The chief executive officer or                                          | <ul><li>in the Pending New/Update Requests or Pending Remove Requests status.</li><li><b>11.</b> Once individuals for all Principal Types have been provided, check the box next to the certification statement and click <b>Submit</b>.</li></ul> |     |  |  |  |  |
| ~                     | The chief legal officer or gene                                                                                                   | ral counsel (may include external counsel).                                                                                                    | T I |  |  |  |  |
| ~                     | The chief financial officer or senior manager that controls or directs the financial affairs and investments of the Participant.  |                                                                                                    |     |  |  |  |  |
| ~                     | ✓ The chief risk officer or senior manager responsible for managing commodity and derivatives market risks.                       |                                                                                                    |     |  |  |  |  |
| ~                     | ' The officer or senior manager responsible for or to be responsible for transactions in the applicable PJM Markets.              |                                                                                                    |     |  |  |  |  |
| Certif∖<br>*⊽ ≀∘      | Certify<br>* I certify the provided information is true correct and complete to the best of my knowledge, information and belief. |                                                                                                    |     |  |  |  |  |

## **Recertify Corporate Company Information for Your Company**

| <b>∌∕pjm</b> ∣ Membership Ma                                                                                                    | nagement Community                                                                                                    | 1. Sign in.                                                                           | 2. Select Mainte top navigation         | nance on the                           |
|----------------------------------------------------------------------------------------------------|----------------------------------------------------------------------------------------------------|---------------------------------------------------------------------------------------|-----------------------------------------|----------------------------------------|
| Sear<br>Home Applications Mainter                                                                                                    | ch for knowledge articles<br>nance Contact Management Commu                                                                                   | unities V                                                                             |                                         | Search                                 |
| This page shows the active requests for y     To start a new maintenance request for y     If edits are needed after a maintenance re     Wind Test, LLC | our selected company, you can view completed o<br>our company, select the New Request button<br>equest is submitted please contact Me<br>3. C | br denied requests with the status<br>hoose the company<br><b>Get Started</b> for Com | y for which you are npany Information ( | to certify. Click<br>Recertification). |
| Requests 🖨                                                                                                    | Status 🗢                                                                                                    | Date Submitted                                                                        | Due Date                                | Actions                                |
| Select a Request(s)                                                                                                    | Select a Status option(s)                                                                                                    |                                                                                       |                                         |                                        |
| Company Information (Recertification)                                                                                                    | Recertification                                                                                                    |                                                                                       | 12.31.2023                              | Get Started                            |
| Officer Certification (Recertification)                                                                                                    | Recertification                                                                                                    |                                                                                       | 12.31.2023                              | Get Started                            |
| Principal (Recertification)                                                                                                    | Recertification                                                                                                    |                                                                                       | 12.31.2023                              | Get Started                            |

| Update corporate company address.     Update Member Stock Symbol(s) and associated Stock E     Update NAICS.     Update Number of Employees. | Exchange Information.            |                   |                       | <ol> <li>If changes an<br/>needed, click</li> </ol> |
|----------------------------------------------------------------------------------------------------|----------------------------------|-------------------|-----------------------|-----------------------------------------------------|
| Corporate Address                                                                                                    |                                  |                   | Actions               |                                                     |
| 12345 update test<br>Audubon, PA, 19403<br>United States                                                                                     |                                  |                   | Update                |                                                     |
| Member Stock Symbols and Stock Exchange                                                                                                    | e Information                    |                   |                       | Add New                                             |
| Stock Symbol/Ticker Symbol                                                                                                    | S                                | Stock Exchange    | •                     | Actions                                             |
| testttt                                                                                                    | c                                | Other - testing   |                       | 1 â                                                 |
| sf2101                                                                                                    | c                                | Other - pjm       |                       | <ul> <li>â</li> </ul>                               |
| test                                                                                                    | N                                | New York Stock E  | xchange (NYSE)        | <ul> <li>â</li> </ul>                               |
| testttt                                                                                                    | c                                | Other - 123       |                       | <b>/ =</b>                                          |
|                                                                                                    |                                  |                   |                       |                                                     |
| CUSIP                                                                                                    | *North American Industry Classif | ficationSystem (I | NAICS) code *Number o | of Employees                                        |

| <form></form>                                                                                                    | Wind Te                                                                                                    | est, LLC - Corporate Comp                     | any Information                               |                     |                       |
|----------------------------------------------------------------------------------------------------|----------------------------------------------------------------------------------------------------|-----------------------------------------------|-----------------------------------------------|---------------------|-----------------------|
| <ul> <li> • lipidate Midle </li> <li> • lipidate Midle </li> <li> • lipidate Midle  </li> <li> • lipidate Midle  • lipidate Midle  • lipidate  • lipidate Midle  • lipidate Midle • lipidate  • lipidate • lipidate</li></ul>                                                                                                    | <ul> <li>To update company name, navigate to the company name c</li> <li>Update corporate company address.</li> </ul> | hange on the main Maintenance Landing Page.   | <ol> <li>If changes an<br/>Update.</li> </ol> | e needed to the Cor | porate Address, click |
| Corporate Address   12343 update test   valuebon, PA, 19433   United States     Member Stock Symbols and Stock Exchange Information     Stock Symbol/Ticker Symbol   testtt   0ther - pin   testt   12101   testt   12101   testt   12101   12101   12101   12101   12101   12101   12101   12101   12101   1211   1211   1211   1211   1211   1211   1211   1211   1211   1211   1211   1211   1211   1211   1211   1211   1211   1211   1211   1211   1211   1211   1211   1211   1211   1211   1211   1211   1211   1211   1211   1211   1211   1211   1211   1211   1211   1211   1211   1211   1211   1211   1211   1211   1211   1211   1211   1211   1211   1211   1211   1211   1211                                                                                                    | Update Member Stock Symbol(s) and associated Stock Excha     Update NAICS.     Update Number of Employees.            | ange Information.                             |                                               |                     |                       |
| Table to table test:   Subject:      Chember Stock Symbols and Stock Exchange Information   Image:     Stock Symbol/Ticker Symbol   Stock Symbol/Ticker Symbol   Stock Symbol/Ticker Symbol   Image:   Stock Symbol/Ticker Symbol   Image:   Stock Symbol/Ticker Symbol   Image:   Stock Symbol/Ticker Symbol   Image:   Stock Symbol/Ticker Symbol   Image:   Stock Symbol/Ticker Symbol   Image:   Stock Symbol/Ticker Symbol   Image:   Stock Symbol/Ticker Symbol   Image:   Stock Symbol/Ticker Symbol   Image:   Stock Symbol/Ticker Symbol   Image:   Stock Symbol/Ticker Symbol   Image:   Stock Stock Stock Dichange (NYS)   Image:   Image:   Image:   Image:   Image:   Image:   Image:   Image:   Image:   Image:   Image:   Image:   Image:   Image:   Image:   Image:   Image:   Image:   Image:   Image:   Image:   Image:   Image:   Image:   Image:   Image:   Image:   Image:   Image:   Image:   Image:   Image:   Image: <td>Corporate Address</td> <td></td> <td>Actions</td> <td></td> <td></td>                                                                                                    | Corporate Address                                                                                                    |                                               | Actions                                       |                     |                       |
| Member Stock Symbols and Stock Exchange Information       Stock Exchange Information       Actions         Image: Stock Symbol/Ticker Symbol       Stock Exchange Information       Image: Stock Exchange Information         Image: Stock Symbol/Ticker Symbol       Image: Stock Exchange (IN'SE)       Image: Stock Exchange (IN'SE)         Image: Stock Exchange Information       Other - 123       Image: Stock Exchange Information         Image: Stock Exchange Information       Other - 123       Image: Stock Exchange Information         Image: Stock Exchange Information       Stock Information       Image: Stock Exchange Information         Image: Stock Exchange Information       Image: Stock Exchange Information       Image: Stock Exchange Information         Image: Stock Exchange Information       Image: Stock Exchange Information       Image: Stock Exchange Information         Image: Stock Exchange Information       Image: Stock Exchange Information       Image: Stock Exchange Information         Image: Stock Exchange Information       Image: Stock Exchange Information       Image: Stock Exchange Information       Image: Stock Exchange Information         Image: Stock Exchange Information       Image: Stock Exchange Information       Image: Stock Exchange Information       Image: Stock Exchange Information         Image: Stock Exchange Information       Image: Stock Exchange Information       Image: Stock Exchange Information       Image: Stock Exchange Information<                                                                                                    | 12345 update test<br>Audubon, PA, 19403<br>United States                                                              |                                               | Update                                        |                     |                       |
| Stock Symbol/Ticker Symbol       Stock Exchange       Actions         testtt       Other - testing <ul> <li>iiiiiiiiiiiiiiiiiiiiiiiiii</li></ul>                                                                                                    | Member Stock Symbols and Stock Exchange In                                                                            | ofrmation                                     |                                               | Add New             |                       |
| testtt       Other - testing       Image: Comparison of the comparison of the comparison  | Stock Symbol/Ticker Symbol                                                                                            | Stock Exchar                                  | nge                                           | Actions             |                       |
| sf2101       Other - pim       Image: Comparison of the state of the state of the stat | testttt                                                                                                    | Other - testing                               | 3                                             | <b>/</b>            |                       |
| test   New York Stock Exchange (NYSE)     testttt     Other - 123     CUSIP   *North American Industry ClassificationSystem (NAICS) code   *Number of Employees     74     Submit                                                                                                    | sf2101                                                                                                    | Other - pjm                                   |                                               | <b>/</b>            |                       |
| testttt Other - 123     CUSIP   *North American Industry ClassificationSystem (NAICS) code   *Number of Employees     54544     74     Submit                                                                                                    | test                                                                                                    | New York Stoc                                 | k Exchange (NYSE)                             | <b>/</b>            |                       |
| CUSIP *North American Industry ClassificationSystem (NAICS) code *Number of Employees<br>54544 74<br>Submit                                                                                                    | testttt                                                                                                    | Other - 123                                   |                                               | <ul> <li></li></ul> |                       |
| 54544 74 Submit                                                                                                    | CUSIP                                                                                                    | *North American Industry ClassificationSyster | n (NAICS) code *Number                        | of Employees        |                       |
| Submit                                                                                                    |                                                                                                    | 54544                                         | 74                                            |                     |                       |
| Submit                                                                                                    |                                                                                                    |                                               |                                               |                     |                       |
|                                                                                                    |                                                                                                    |                                               |                                               | Submit              |                       |

| Create New Corporate Address              |                                                                         |
|-------------------------------------------|-------------------------------------------------------------------------|
| *Desuired                                 | 6. Update Corporate Address<br>information. Click Add when<br>finished. |
| * Is your corporation located in the USA? |                                                                         |
| Yes                                       |                                                                         |
| No No                                     |                                                                         |
|                                           |                                                                         |
| *Corporate Address Line 1                 | Corporate Address Line 2                                                |
| 12345 update test                         |                                                                         |
|                                           |                                                                         |
| *City                                     | *State/Providence/Territory                                             |
| Audubon                                   | Pennsylvania                                                            |
|                                           |                                                                         |
| * Postal Code                             | * Country                                                               |
| 19403                                     | United States                                                           |
|                                           |                                                                         |
|                                           | Cancel Add                                                              |

| Wind 1                                                                                                    | Fest, LLC - Corporate                                      | Company                       | / Information          |                 |                 |                                                  |
|----------------------------------------------------------------------------------------------------|------------------------------------------------------------|-------------------------------|------------------------|-----------------|-----------------|--------------------------------------------------|
| To update company name, navigate to the company name     Update corporate company address.     Update Member Stock Symbol(s) and associated Stock Exc     Update NAICS.     Update Number of Employees. Corporate Address | e change on the main Maintenance La<br>change Information. | inding Page.                  |                        |                 |                 |                                                  |
| Corporate Address                                                                                                    |                                                            |                               | Actions                |                 |                 |                                                  |
| 12345 update test<br>Audubon, PA, 19403<br>United States                                                                                                    |                                                            |                               | Update                 |                 |                 |                                                  |
| Member Stock Symbols and Stock Exchange                                                                                                    | Information                                                |                               |                        | Add Ne          | 7. In the penci | actions column,<br>I icon to edit the            |
| Stock Symbol/Ticker Symbol testttt                                                                                                    | St                                                         | ock Exchange<br>her - testing |                        | Actions         | Symbo           |                                                  |
| sf2101                                                                                                    | Ot                                                         | her - pjm                     |                        |                 |                 |                                                  |
| test                                                                                                    | Ne                                                         | w York Stock Exc              | hange (NYSE)           |                 |                 | <ol> <li>In the action<br/>trash icon</li> </ol> |
| testttt                                                                                                    | Ot                                                         | her - 123                     |                        | N 💼             |                 | symbol info                                      |
| CUSIP                                                                                                    | * North American Industry Classifi<br>54544                | cationSystem (NA              | ICS) code *Numbe<br>74 | er of Employees |                 |                                                  |
|                                                                                                    |                                                            |                               |                        | Sub             | mit             |                                                  |

| <ul> <li>To update company name, navigate to the company nam</li> <li>Update corporate company address.</li> <li>Update Member Stock Symbol(s) and associated Stock Ex</li> </ul> | e change on the main Maintenance Landing Page<br>change Information.             |                                | 9. To add r<br>Add Ne | new stock symbo<br>w. |
|----------------------------------------------------------------------------------------------------|----------------------------------------------------------------------------------|--------------------------------|-----------------------|-----------------------|
| <ul> <li>Update NAICS.</li> <li>Update Number of Employees.</li> </ul>                                                                                                    |                                                                                  |                                |                       |                       |
| Corporate Address                                                                                                    |                                                                                  |                                |                       |                       |
| Corporate Address                                                                                                    |                                                                                  | Actions                        |                       |                       |
| 12345 update test<br>Audubon, PA, 19403<br>United States                                                                                                    |                                                                                  | Update                         |                       |                       |
| L                                                                                                    |                                                                                  |                                |                       |                       |
| Member Stock Symbols and Stock Exchange                                                                                                    | Information                                                                      |                                | Ac                    | id New                |
| Member Stock Symbols and Stock Exchange<br>Stock Symbol/Ticker Symbol                                                                                                    | Information Stock Excha                                                          | nge                            | Actions               | id New                |
| Member Stock Symbols and Stock Exchange<br>Stock Symbol/Ticker Symbol<br>testttt                                                                                                  | Information<br>Stock Excha<br>Other - testin                                     | nge<br>3                       | Actions               | dd New                |
| Member Stock Symbols and Stock Exchange<br>Stock Symbol/Ticker Symbol<br>testttt<br>sf2101                                                                                        | Information Stock Excha Other - testin Other - pjm                               | nge<br>s                       | Actions               | Id New                |
| Member Stock Symbols and Stock Exchange<br>Stock Symbol/Ticker Symbol<br>testttt<br>sf2101<br>test                                                                                | Information Stock Exchange Other - testin Other - pjm New York Stock             | nge<br>g<br>:k Exchange (NYSE) | Actions<br>Actions    | id New                |
| Member Stock Symbols and Stock Exchange<br>Stock Symbol/Ticker Symbol<br>testttt<br>sf2101<br>test<br>testttt                                                                     | Information Stock Excha Other - testin Other - pjm New York Stoc Other - 123     | nge<br>g<br>:k Exchange (NYSE) | Actions Actions       | dd New                |
| Member Stock Symbols and Stock Exchange<br>Stock Symbol/Ticker Symbol<br>testttt<br>sf2101<br>test<br>testttt                                                                     | Information Stock Exchange Other - testin Other - pjm New York Stock Other - 123 | nge<br>g<br>:k Exchange (NYSE) | Actions<br>Actions    | dd New                |

## Create New Stock Symbol

| Create New Stock Symbol                    |                         | <ol> <li>Enter stock symbol and select<br/>stock exchange from<br/>dropdown, then click Add.</li> </ol> |
|--------------------------------------------|-------------------------|----------------------------------------------------------------------------------------------------|
| * Required<br>* Stock Symbol/Ticket symbol | * Stock Exchange        |                                                                                                    |
| L                                          | Select a Stock Exchange | Cancel Add                                                                                              |

| c                   | <ul> <li>To update company name, navigate to the company</li> <li>Update corporate company address.</li> <li>Update Member Stock Symbol(s) and associated Sto</li> <li>Update NAICS.</li> <li>Update Number of Employees.</li> </ul> | nd Test, LLC - Corpor       | ate Compar           | ny Information      |                                             |
|---------------------|----------------------------------------------------------------------------------------------------|-----------------------------|----------------------|---------------------|---------------------------------------------|
|                     | Corporate Address                                                                                                    |                             |                      | Actions             |                                             |
| <b>11.</b> Er<br>Am | nter or update CUSIP, North nerican Industry                                                                                                    |                             |                      | Update              |                                             |
| Cla                 | assificationSystem (NAICS)<br>de and Number of                                                                                                    | nge Information             |                      |                     | Add New                                     |
| En                  | nployees.                                                                                                    |                             | Stock Exchange       | e                   | Actions                                     |
|                     | testttt                                                                                                    |                             | Other - testing      |                     | × =                                         |
|                     | sf2101                                                                                                    |                             | Other - pjm          |                     | <b>12.</b> When finished making all changes |
|                     | test                                                                                                    |                             | New York Stock E     | Exchange (NYSE)     | click Submit.                               |
|                     | testttt                                                                                                    |                             | Other - 123          |                     | <b>1</b>                                    |
| (                   | CUSIP                                                                                                    | *North American Industry Cl | assificationSystem ( | NAICS) code *Number | r of Employees                              |
|                     | L                                                                                                    | 54544                       |                      | 74                  |                                             |
|                     |                                                                                                    |                             |                      |                     | Submit                                      |

### **Recertification in Progress**

After submitting each of the required recertification sections except for the Officer Certification form, the status on the Company Overview page will be updated. Some requests move immediately to Approved, while others are updated to Under Review, pending PJM action to approve the request. For Officer Certification form requests, upon completion of the DocuSign document, the status will remain as Recertification until the electronic form is received and reviewed by PJM. PJM will then change the status to Approved.

|                          | In this example                                    | e below:                                       |                                                          |                                                                       |                      |             |  |
|--------------------------|----------------------------------------------------|------------------------------------------------|----------------------------------------------------------|-----------------------------------------------------------------------|----------------------|-------------|--|
| Recertific               | <ul><li>CAM, Co and need</li><li>Related</li></ul> | ontact Manag<br>d to be acted<br>Parties and F | gement and Offi<br>upon by clickin<br>Principal recertif | cer Certification are<br>g <b>Get Started</b> .<br>ications have beer | e in Recertification | status      |  |
| Requests Select a Reques | Affiliate I     are Under                          | Disclosure ar<br>er Review by                  | nd Sector Selec<br>PJM to approve                        | tion recertifications<br>e.                                           | have been submit     | ted and     |  |
| Officer Certificat       | tion (Recertification)                             | Recertification                                |                                                          |                                                                       | 03.09.2023           | Get Started |  |
| Principal (Recert        | ification)                                         | Approved                                       |                                                          | 01.10.2023                                                            | 02.22.2023           |             |  |
| CAM (Recertifica         | tion)                                              | Recertification                                |                                                          |                                                                       | 02.22.2023           | Get Started |  |
| Related Parties (        | Recertification)                                   | Approved                                       |                                                          | 01.10.2023                                                            | 02.22.2023           |             |  |
| Affiliate Disclosu       | re (Recertification)                               | Under Review                                   |                                                          | 01.10.2023                                                            | 02.22.2023           | View        |  |
| Contact Manager          | ment (Recertification)                             | Recertification                                |                                                          |                                                                       | 02.22.2023           | Get Started |  |
| Sector Selection         | (Recertification)                                  | Under Review                                   |                                                          |                                                                       | 02.22.2023           |             |  |

## **Recertification Completion**

Recertification is complete when all requests have a status of Approved.

|                                                                                                    | e Contact Manageme                                                                     | nt Communities 🗸                                                                     |                                            |                                              |             |
|----------------------------------------------------------------------------------------------------|----------------------------------------------------------------------------------------|--------------------------------------------------------------------------------------|--------------------------------------------|----------------------------------------------|-------------|
|                                                                                                    |                                                                                        | Company                                                                              | Overview                                   |                                              |             |
| This page shows the active request     To start a new maintenance request     If edits are needed after a maintena         | s for your selected compan<br>for your company, select t<br>nce request is submitted p | iy, you can view completed in<br>he New Request button.<br>lease contact Member Main | or denied requests with the statu tenance. | s filter.                                    |             |
| Wind Test, LLC                                                                                                    |                                                                                        |                                                                                      |                                            |                                              | ;           |
|                                                                                                    |                                                                                        |                                                                                      |                                            |                                              | New Request |
|                                                                                                    |                                                                                        |                                                                                      |                                            |                                              |             |
|                                                                                                    |                                                                                        |                                                                                      |                                            |                                              |             |
| Requests                                                                                                    | Status                                                                                 | ¢                                                                                    | Date Submitted                             | Due Date 🖨                                   | Actions     |
| Requests                                                                                                    | Status     All                                                                         | ¢<br>*                                                                               | Date Submitted                             | Due Date 🜩                                   | Actions     |
| All<br>CAM (Recertification)                                                                                               | Status     All     Approved                                                            | ¢<br>•                                                                               | Date Submitted                             | Due Date \$                                  | Actions     |
| Requests<br>All<br>CAM (Recertification)<br>Affiliate Disclosure (Recertification)                                         | Status All Approved Approved                                                           | ¢<br>*                                                                               | Date Submitted                             | Due Date<br>04.30.2020 04.30.2020            | Actions     |
| Requests<br>All<br>CAM (Recertification)<br>Affiliate Disclosure (Recertification)<br>Contact Management (Recertification) | Status  All Approved Approved Approved                                                 | ¢<br>•                                                                               | Date Submitted                             | Due Date<br>04.30.2020 04.30.2020 04.30.2020 | Actions     |